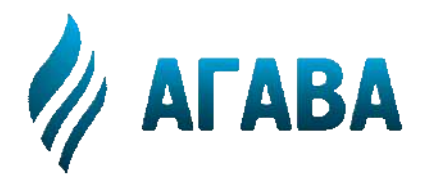

ООО КБ «АГАВА» 620026, г. Екатеринбург, ул. Бажова, 174, 3-й эт. т/ф 343/262-92-76 (78,87) <u>http://www.kb</u>-agava.ru

# Промышленный контроллер АГАВА ПК-40

# РУКОВОДСТВО ПО ЭКСПЛУАТАЦИИ

АГСФ.421445.006 РЭ

Редакция 2.4

Екатеринбург 2020

# Содержание

| Введе        | эние                                                       | 5  |
|--------------|------------------------------------------------------------|----|
| 1. H         | азначение                                                  | 6  |
| 1.1.         | Используемые термины и сокращения                          | 6  |
| 1.2.         | Условное обозначение прибора                               | 6  |
| 2. O         | снащение прибора                                           | 8  |
| 2.1.         | Средства индикации                                         | 8  |
| 2.2.         | Интерфейсы ввода-вывода и накопители                       | 8  |
| 2.3.         | Субмодули ввода-вывода                                     | 8  |
| 2.4.         | Другие ресурсы                                             | 8  |
| 2.5.         | Электропитание                                             | 8  |
| 2.6.         | Технические характеристики                                 | 9  |
| 2.7.         | Условия эксплуатации                                       | 10 |
| 3. У         | стройство и принцип работы прибора                         | 11 |
| 3.1.         | Габаритные размеры                                         | 11 |
| 3.2.         | Состав программного обеспечения прибора                    | 14 |
| 3.3.         | Порядок работы с прибором                                  | 14 |
| 4. C         | убмодули расширения                                        | 15 |
| 4.1.         | Состав субмодулей ввода/вывода прибора                     | 16 |
| 4.2.         | Субмодуль аналоговых входов АІ                             | 18 |
| 4.3.         | Субмодуль аналоговых входов/выходов АІО                    | 19 |
| 4.4.         | Субмодуль измерения температуры ТМР                        | 20 |
| 4.5.         | Субмодуль дискретных входов DI                             | 22 |
| 4.6.         | Субмодуль дискретных выходов типа «открытый коллектор» DO  | 23 |
| 4.7.         | Субмодуль дискретных выходов типа «симистор» SIM           | 24 |
| 4.8.         | Субмодуль дискретных выходов типа «реле» R                 | 25 |
| 4.9.         | Субмодуль интерфейсов 232/ЕТН                              | 26 |
| 4.10.        | Субмодуль интерфейсов RS-485                               | 27 |
| 4.11.        | Субмодуль интерфейсов CAN                                  | 29 |
| 4.12.        | Субмодуль дискретных выходов типа «открытый коллектор» DO6 | 32 |
| 4.13.        | Субмодуль энкодера ENI                                     | 33 |
| 4.14.        | Субмодуль блока питания 220V                               | 34 |
| 4.15.        | Субмодуль блока питания 24V                                | 35 |
| <b>5</b> . П | одготовка прибора к использованию                          | 36 |
| 5.1.         | Общие указания                                             | 36 |

| 5.2. | Указания мер безопасности                                  |    |
|------|------------------------------------------------------------|----|
| 5.3. | Монтаж и подключение прибора                               |    |
| 5.4. | Помехи и методы их подавления                              |    |
| 6. H | астройка прибора                                           |    |
| 6.1. | Файловая система                                           |    |
| 6.2. | Консоль                                                    |    |
| 6.3. | Вход в консоль загрузчика и задание пароля для входа в нее |    |
| 6.4. | Блокировка вывода сообщений в консоль RS-232               |    |
| 6.5. | Параметры сети Ethernet                                    | 41 |
| 6.6. | Системная дата, время                                      | 41 |
| 6.7. | Доступ к файлам прибора                                    |    |
| 6.8. | Калибровка сенсорного экрана                               |    |
| 6.9. | Системная утилита                                          |    |
| 7. C | бновление базовых программных компонентов                  | 45 |
| 7.1. | Обновление компонентов загрузчика                          |    |
| 7.2. | Обновление компонентов ОС Linux                            |    |
| 7.3. | Обновление корневой файловой системы                       |    |
| 8. N | Іетодика калибровки                                        |    |
| 8.1. | Средства калибровки                                        |    |
| 8.2. | Условия калибровки и подготовка к ней                      |    |
| 8.3. | Проведение калибровки                                      |    |
| 8.4. | Оформление результатов калибровки                          |    |
| 9. T | ехническое обслуживание                                    | 54 |
| 9.1. | Замена литиевой батареи часов реального времени            | 54 |
| 10.  | <b>B</b>                                                   |    |
|      | правила транспортирования и хранения                       |    |

# Введение

Руководство по эксплуатации содержит сведения, необходимые для обеспечения правильной эксплуатации и полного использования технических возможностей *промышленного контехнических* возможностей *промышленного контехнических* возможностей *промышленного кон-*

# 1. Назначение

Промышленный контроллер АГАВА ПК-40 предназначен для построения на его основе различных приборов, таких как:

- Программируемый логический контроллер АГАВА ПЛК-40;

- Панель оператора АГАВА ПО-40;

- Регистратор АРВ-40;

- Контроллер диспетчеризации АГАВА ПК-40.SMS;

- Иные контроллеры для создания систем автоматизированного управления технологическим оборудованием в различных областях промышленности, жилищно-коммунального и сельского хозяйства.

#### 1.1. Используемые термины и сокращения

ПК – персональный компьютер;

- ПЛК программируемый логический контроллер;
- СУ системная утилита;
- ОС операционная система;
- ПО программное обеспечение;
- ОЗУ оперативное запоминающее устройство;
- ФС файловая система.

### 1.2. Условное обозначение прибора

# АГАВА ПК-40.АА (YY-ZZ-...)

где АА – размер экрана:

- 04 4.3"
- 07 7"
- 10 10.1"

YY, ZZ... - перечисление условных обозначений субмодулей в порядке их установки в слоты A-F (если субмодуль не установлен в определенный слот, то соответствующая позиция в обозначении помечается символом **X**):

- АІ субмодуль аналоговых входов;
- АІО субмодуль аналоговых входов/выходов;
- ТМР субмодуль измерения температуры;
- DI субмодуль дискретных входов;
- DO субмодуль дискретных выходов типа «открытый коллектор»;
- SIM субмодуль дискретных выходов типа «симистор»;
- R субмодуль дискретных выходов типа «реле»;
- 232/ЕТН субмодуль интерфейсов RS-232 и Ethernet;
- 485 субмодуль интерфейсов RS-485;

- CAN субмодуль интерфейсов CAN;
- DO6 субмодуль дискретных выходов типа «открытый коллектор» (шестиканальный);
- ENI субмодуль энкодера;
- 220V субмодуль блока питания 220В;
- 24V субмодуль блока питания 24В.

Пример полного условного обозначения прибора:

**АГАВА ПК-40.07 (AI-AI-220V-232/ETH-DO-X)** – промышленный контроллер с экраном размером 7", с установленными субмодулями: в слоте A – AI, B – AI, C – 220V, D - 232/ETH, E – DO. В слоте F субмодуль отсутствует.

# 2. Оснащение прибора

# 2.1. Средства индикации

Наличие графического цветного ТFT-индикатора с различными размерами диагонали и разрешения позволяет разработчику проекта использовать визуализацию состоянии объекта, прибора и т.п.

Взаимодействие с оператором производится через сенсорную панель.

На лицевой панели прибора присутствуют двуцветные светодиоды «Работа», «Авария» и «Программа», управление которыми доступно из программы проекта.

### 2.2. Интерфейсы ввода-вывода и накопители

В прибор может быть установлена микро SD-карта объемом до 2Тб, которая используется в качестве накопителя, что позволяет сохранять большой объем информации на сменном носителе.

Наличие порта USB-OTG позволяет подключать к прибору USB flash накопители и другие USB-устройства, а также подключать прибор к компьютеру для отладки программ, доступа к внутреннему накопителю и коммуникационным сервисам.

Наличие сетевых интерфейсов позволяет производить обмен информацией по локальной сети или через Интернет. Код проекта может сохраняться как на внутренней еММС-памяти, так и на микро SD-карте, что позволяет создавать большие проекты. Наличие драйверов в OC Linux позволяет использовать в проекте различные ресурсы OC, в том числе подключать к прибору разного вида устройства, такие как принтеры, модемы, Wi-Fi сетевые адаптеры и др.

# 2.3. Субмодули ввода-вывода

Установка в прибор субмодулей ввода-вывода различного типа позволяет гибко конфигурировать контроллер для выполнения конкретных задач.

# 2.4. Другие ресурсы

Встроенный пьезоэлектрический зуммер может быть использован в качестве звуковой сигнализации.

Применение OC реального времени Linux RT в приборе позволяет использовать в проектах ее ресурсы, такие как хранение и накопление данных в файлах, их перенос на внешний съемный USB flash диск, либо по сети Ethernet, сетевые сервисы и т.п. Многозадачность OC позволяет создавать проекты, работающие параллельно с назначением различных приоритетов. Функция реального времени OC позволяет управлять объектом более точно и надежно.

#### 2.5. Электропитание

стр. 8 из 60

Питание прибора производится от сети переменного тока 220В, либо постоянного тока 24В.

# 2.6. Технические характеристики

| Общие сведения                    |                                           |  |
|-----------------------------------|-------------------------------------------|--|
| Конструктивное исполнение         | Корпус для крепления на щит.              |  |
| Габаритные размеры, мм:           |                                           |  |
| АГАВА ПК-40.04                    | 135x119x88                                |  |
| АГАВА ПК-40.07                    | 195x154x99                                |  |
| АГАВА ПК-40.10                    | 265x197x101                               |  |
| Степень защиты корпуса            | IP54 – лицевая панель / IP20 – задняя па- |  |
|                                   | нель                                      |  |
| Напряжение питания:               |                                           |  |
| АГАВА ПК-40.04                    | 90-265В переменного или постоянного тока. |  |
| АГАВА ПК-40.07                    | Частота переменного тока до 63Гц. Номи-   |  |
| АГАВА ПК-40.10                    | нальное значение: ~220В 50Гц.             |  |
|                                   | $24B \pm 10\%$ постоянного тока.          |  |
| Потребляемая мощность, не более   | 13Вт                                      |  |
| Аппарат                           | ные ресурсы                               |  |
| Микроконтроллер                   | 32-х разрядный, Cortex-A8 1 ГГц,          |  |
|                                   | 3D-ускоритель, L2-кэш 256Кб               |  |
| Объем и тип оперативной памяти    | 256M6 DDR3                                |  |
| Объем еММС-памяти                 | 4 Гб                                      |  |
| Объем SD-карты                    | до 2 Тб                                   |  |
| Часы реального времени            | Есть                                      |  |
| Сторожевой таймер                 | Есть                                      |  |
| Поддержка реального времени       | Есть                                      |  |
| Интерфейсы загрузки программ      | Ethernet, USB (RNDIS)                     |  |
| Человеко-машинный интерфейс       |                                           |  |
| Разрешение дисплея, пиксел:       |                                           |  |
| АГАВА ПК-40.04                    | 480x272                                   |  |
| АГАВА ПК-40.07                    | 800x480                                   |  |
| АГАВА ПК-40.10                    | 1024x600                                  |  |
| Количество цветов                 | 16,7M                                     |  |
| Тип дисплея:                      |                                           |  |
| АГАВА ПК-40.04                    | 4.3" TFT                                  |  |
| АГАВА ПК-40.07                    | 7.0" TFT                                  |  |
| АГАВА ПК-40.10                    | 10.1" TFT                                 |  |
| Органы управления                 | Резистивная сенсорная панель              |  |
| Индикация                         | Двуцветные программируемые светодиод-     |  |
|                                   | ные индикаторы «Работа», «Авария», «Про-  |  |
|                                   | грамма».                                  |  |
| Звуковая сигнализация             | Встроенный пьезоэлектрический зуммер      |  |
| Инт                               | ерфейсы                                   |  |
| USB 2.0                           | 1.5, 12, 480 Мб/с, ОТG – 1шт.             |  |
| микроSD                           | SD, SDHC, SDXC - 1шт.                     |  |
| Набираемые субмодули ввода-вывода | до 5шт.                                   |  |
| Програми                          | мные ресурсы                              |  |
| Операционная система              | Реального времени Linux RT 4.4.12         |  |
| Характеристики подключаемых       | устройств хранения данных USB-flash       |  |
| Версии спецификации USB           | 2.0 LS, FS, HS                            |  |
| Типы файловых систем              | FAT(12,16,32), NTFS, ext(2,3,4)           |  |

| Максимальная емкость И   | USB- | 2 76                               |  |
|--------------------------|------|------------------------------------|--|
| накопителя               |      | 2 10                               |  |
| Характеристики подключа  | емых | устройств хранения данных SD-карт  |  |
| Версии спецификации SD   | 2.00 | часть А2                           |  |
| Типы SD-карт             |      | oSD (до 2Гб), microSDHC (до 32Гб), |  |
|                          |      | microSDXC (до 2Тб)                 |  |
| Класс скорости           |      | lass 2 и выше                      |  |
| Типы файловых систем     |      | FAT(12,16,32), NTFS, ext(2,3,4)    |  |
| Максимальная емкость SD- | 2 76 |                                    |  |
| накопителя               | 2 10 |                                    |  |

### 2.7. Условия эксплуатации

| Условия эксплуатации           |                                              |  |
|--------------------------------|----------------------------------------------|--|
| Тип помещения                  | Закрытые взрывобезопасные помещения без аг-  |  |
|                                | рессивных паров и газов                      |  |
| Температура окружающего возду- | От -10°С до +50°С                            |  |
| ха                             |                                              |  |
| Влажность воздуха              | Верхний предел относительной влажности воз-  |  |
|                                | духа 80% при +35°C и более низких температу- |  |
|                                | рах без конденсации влаги.                   |  |
| Атмосферное давление           | От 86 до 107 кПа                             |  |

# 3. Устройство и принцип работы прибора

Прибор изготавливается в пластмассовом корпусе, предназначенном для крепления в щит. Подключение всех внешних связей осуществляется через разъемные соединения, расположенные на передней и задней сторонам контроллера. Открытие корпуса для подключения внешних связей не требуется.

Прибор имеет модульную архитектуру, позволяющую устанавливать в слоты расширения субмодули ввода-вывода различного типа. Для установки субмодулей необходимо снять заднюю крышку прибора.

### 3.1. Габаритные размеры

Габаритные размеры и размеры вырезов в щите для приборов различных модификаций представлены на рисунках 3-1 - 3-3.

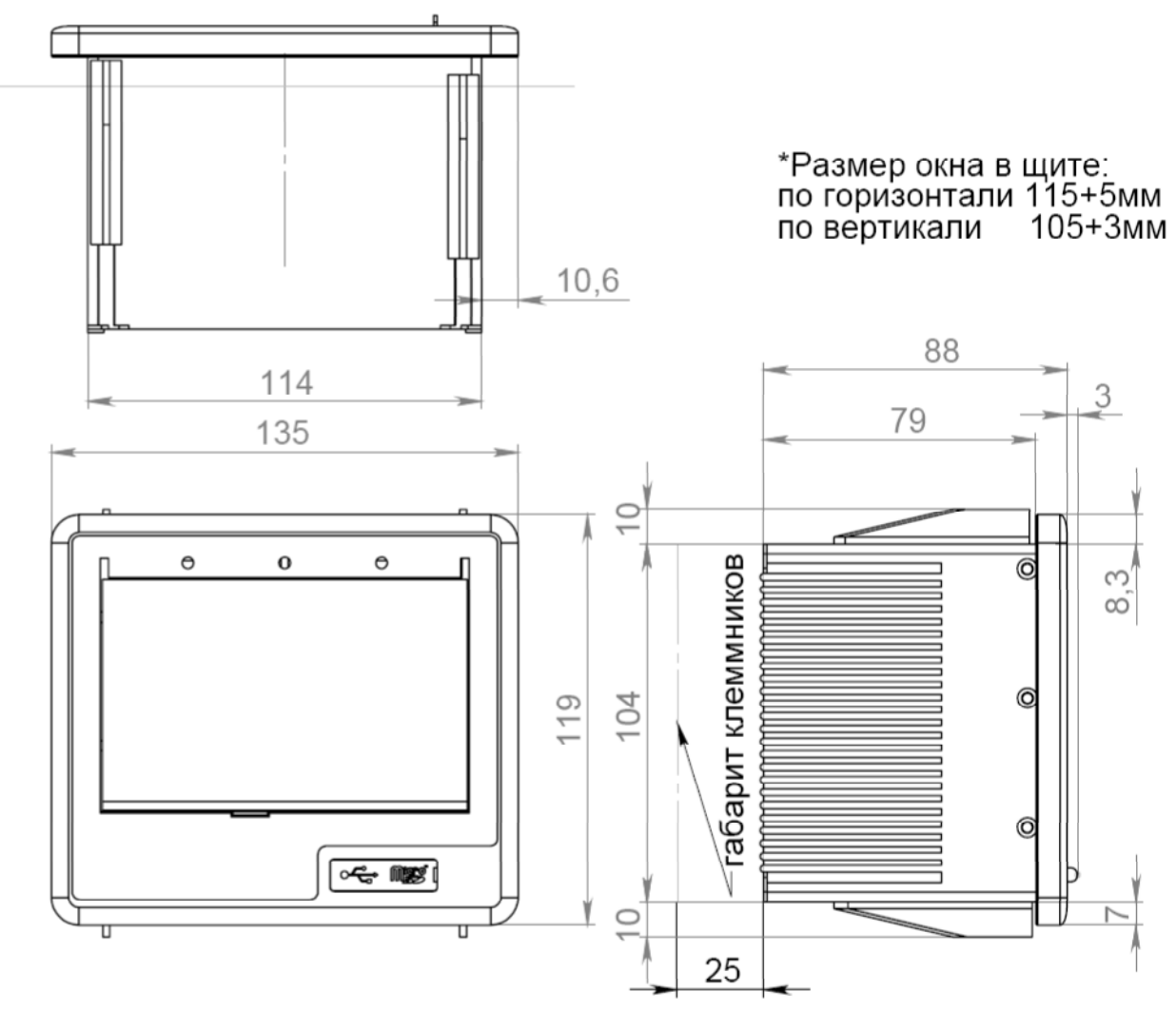

Рисунок 3-1 Габаритные размеры АГАВА ПК-40.04

ООО Конструкторское Бюро "АГАВА"

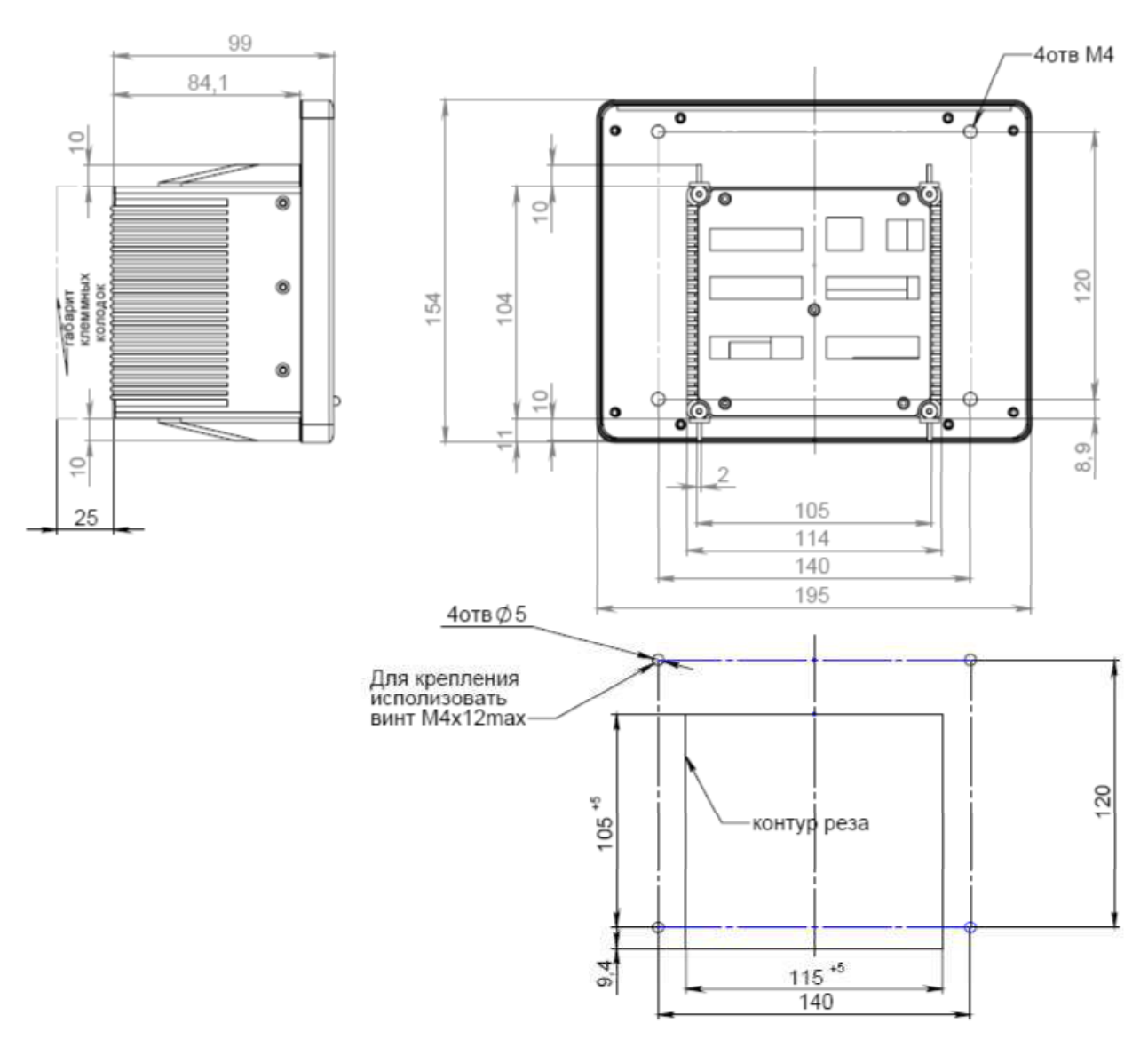

Рисунок 3-2 Габаритные размеры АГАВА ПК-40.07

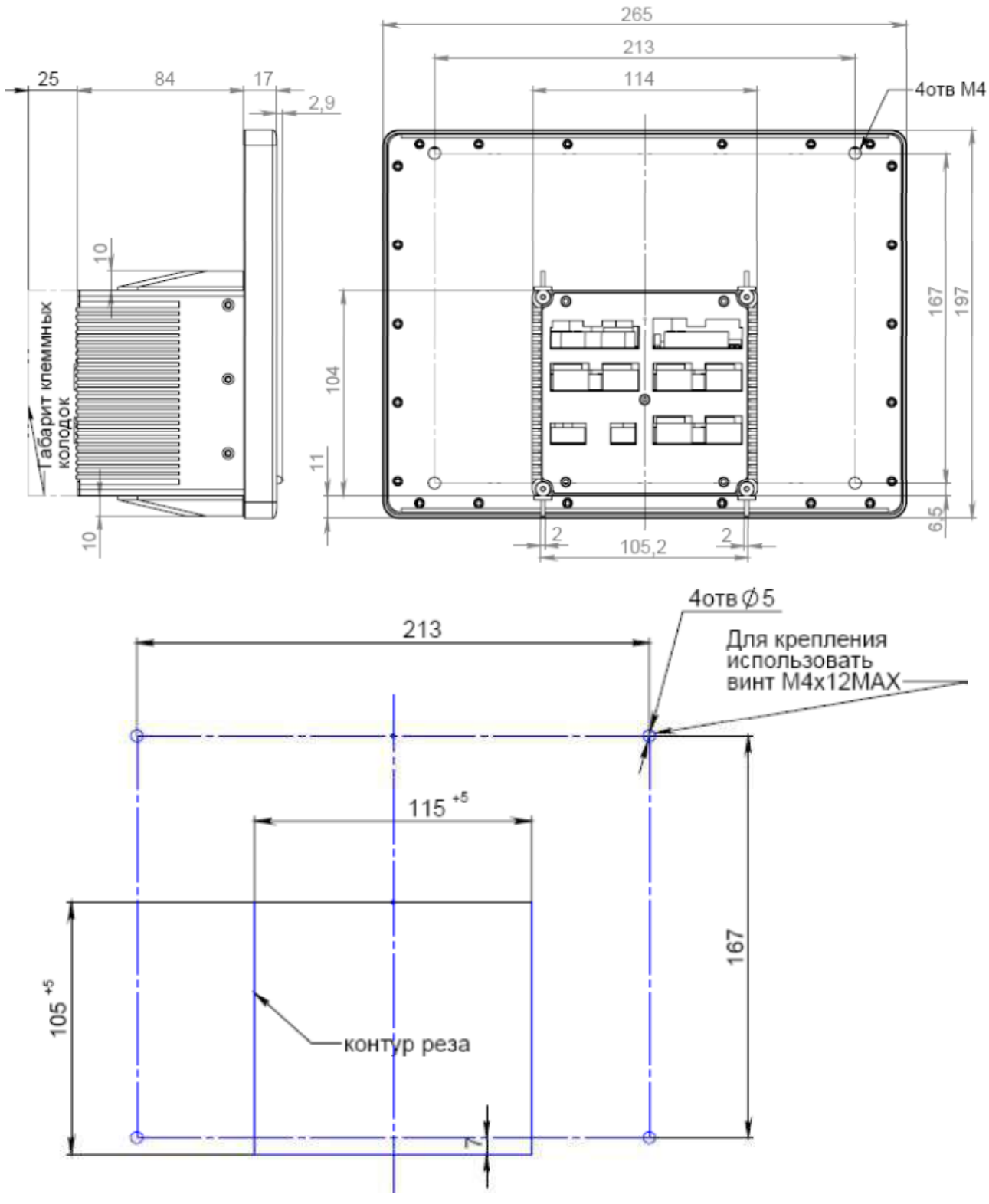

Рисунок 3-3 Габаритные размеры АГАВА ПК-40.10

На лицевой стороне прибора расположены:

- цветной TFT дисплей с сенсорной панелью;
- двуцветные светодиодные индикаторы «Работа», «Авария», «Программа»;
- разъемы для микро-SD и мини-USB ОТG, закрытые силиконовой заглушкой;

На задней стороне прибора расположена съемная крышка с вырезами под разъемы для установки субмодулей ввода-вывода в слоты прибора А-F.

Прибор оснащен встроенными часами реального времени, питание которых обеспечивается съемной литиевой батареей типа CR1220.

Прибор поставляется с установленным субмодулем питания в слоте С, который обеспечивает питание всего устройства и оснащен самовосстанавливающимся предохранителем.

#### 3.2. Состав программного обеспечения прибора

Программное обеспечение прибора состоит из двух модулей:

Системное программное обеспечение и прикладное программное обеспечение.

Системное ПО состоит из двух частей:

- Загрузчик ОС;
- OC Linux;

Прикладное ПО загружается в память прибора и реализует необходимые функции, в зависимости от назначения прибора.

#### 3.3. Порядок работы с прибором

OC Linux служит базовой операционной системой реального времени, на которой выполняется прикладное ПО, такое как среда исполнения CODESYS, либо другое специальное программное обеспечение.

#### 3.3.1. Включение и загрузка

При включении прибора сначала выполняется загрузчик, потом запускается ОС и затем запускается прикладное ПО.

Загрузчик ОС выполняет распаковку образа ОС, его размещение в ОЗУ, запуск на выполнение загрузки ОС. Во время работы загрузчика загорается светодиод «Работа», далее при загрузке ОС светодиод гаснет.

Во время загрузки прибора возможно выполнить вход в Системную утилиту, далее «СУ» (см. раздел 6.9).

Во время загрузки контроллера, при отображении логотипа «АГАВА» и появлении на экране надписи «НАЖМИТЕ НА ЭКРАН ДЛЯ ВХОДА В УТИЛИТУ» непрерывное нажатие на экран в течение 1 с. запускает системную утилиту.

После запуска СУ на экране отображается окно с запросом пароля. После ввода пароля (по умолчанию «111111») осуществляется переход в основное окно СУ.

# 4. Субмодули расширения

Прибор имеет модульную архитектуру, позволяющую устанавливать в слоты расширения субмодули ввода-вывода различного типа. Всего можно установить до пяти субмодулей ввода-вывода. Слоты имеют условное обозначение «А», «В», «С», «D», «Е» и «F» (см. рис. 4-1). Прибор поставляется с установленным субмодулем питания в слоте «С».

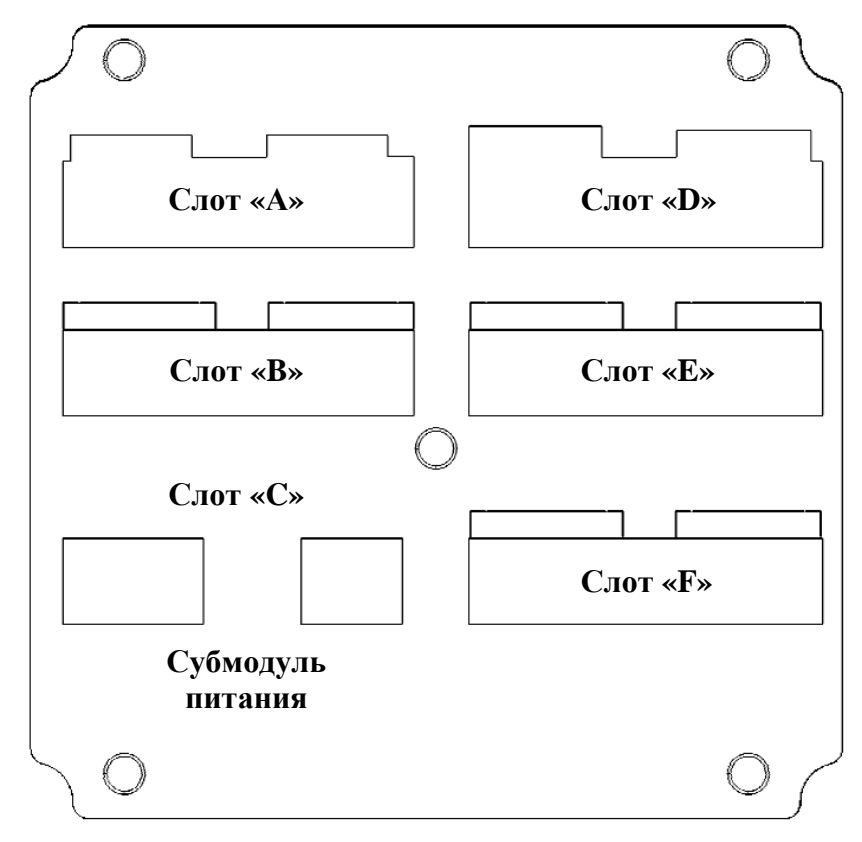

Рисунок 4-1 Задняя крышка

# 4.1. Состав субмодулей ввода/вывода прибора

| Обозначение       | Описание                            | Тип                                                                                                    | Примечание                                                                                             |  |  |
|-------------------|-------------------------------------|----------------------------------------------------------------------------------------------------|----------------------------------------------------------------------------------------------------|--|--|
|                   | Субмодули аналоговых входов/выходов |                                                                                                    |                                                                                                    |  |  |
| AI                | 4 входа                             |                                                                                                    | Погрешность измерения 0.5<br>%                                                                         |  |  |
| AIO               | 2 входа<br>2 выхода                 | Ток: 4-20 мА, 0-20 мА, 0-5 мА.<br>Напряжение: 0-10 В.                                                                                             | Погрешность измерения 0.5<br>%<br>Для токового выхода R <sub>н</sub> ≤500<br>Ом.                       |  |  |
| ТМР               | 2 входа                             | Термосопротивления:<br>Pt100, Pt1000, 50M, 100M.<br>Термопары: ТХК(L), ТЖК(J),<br>THH(N), ТХА(К), ТПП(S,R),<br>TПР(B), ТВР(А-1, 2, 3),<br>TMK(T). | $R_{max} = 3900 \text{ Ом}$<br>$U_{max} = \pm 70 \text{ мB}$<br>Точность 0.5 %                         |  |  |
|                   | Су                                  | бмодули дискретных входов/вых                                                                                                    | одов                                                                                                   |  |  |
| DI                | 4 входа                             | Сухой контакт                                                                                                    | Групповая опторазвязка<br>U <sub>комм.</sub> = 24 В, I <sub>комм.</sub> = 1 мА                         |  |  |
| DO                | 4 выхода                            | Открытый коллектор                                                                                                    | Групповая опторазвязка.<br>U <sub>комм.</sub> = 24 В, I <sub>комм.</sub> = 200 мА                      |  |  |
| SIM               | 2 выхода                            | Симистор                                                                                                    | Опторазвязка с переключени-<br>ем через ноль.<br>U <sub>комм.</sub> = ~220 B, I <sub>комм.</sub> = 2 A |  |  |
| R                 | 2 выхода                            | Контакты реле                                                                                                    | $U_{\text{KOMM.}} = \sim 220 \text{ B}, I_{\text{KOMM.}} = 2 \text{ A}$                                |  |  |
| DO6               | 6 выходов                           | Открытый коллектор                                                                                                    | Групповая опторазвязка.<br>U <sub>комм.</sub> = 24 B, I <sub>комм.</sub> = 200 мА                      |  |  |
| ENI               | 2 двухфаз-<br>ных входа             | Сухой контакт                                                                                                    | Групповая опторазвязка<br>U <sub>комм.</sub> = 24 В, I <sub>комм.</sub> = 1 мА                         |  |  |
|                   |                                     | Субмодули интерфейсов                                                                                                    |                                                                                                    |  |  |
| 232/ETH           |                                     | 1 × Ethernet 10/100 МБит<br>1 × RS-232                                                                                                    | Может быть установлен<br><u>только один субмодуль и</u><br>только в слот «D».                          |  |  |
| 485               | 2 канала                            | 2 × RS-485                                                                                                    | Может быть установлен<br>только один субмодуль.<br>Групповая опторазвязка.<br>Скорость до 230400 бит/с |  |  |
| CAN               | 2 канала                            | $2 \times CAN$                                                                                                    | Может быть установлен<br>только один субмодуль.<br>Групповая опторазвязка.<br>Скорость до 1 Мбит/с     |  |  |
| Субмодули питания |                                     |                                                                                                    |                                                                                                    |  |  |
| 220V              |                                     | Питание от сети 90-265 В переменного или постоянного тока. Частота переменного тока до 63 Гц. Номинальное значение: ~220 В 50 Гц.                 | Устанавливается в слот «С»<br>при изготовлении прибора.                                                |  |  |
| 24V               |                                     | Питание от 24 В постоянного тока. Без гальванической изо-<br>ляции.                                                                               |                                                                                                    |  |  |

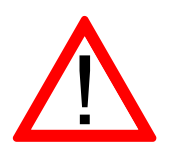

Внимание! Некоторые субмодули не имеют гальванической развязки. Во избежание повреждения прибора, все подключаемое к нему оборудование (компьютер, сетевое оборудование, датчики и др.), имеющее клеммы заземления, должно быть надежно заземлено.

Не допускается протекание по цепям прибора паразитных токов и перенапряжений, вызванных некачественным заземлением подключенного оборудования и другими причинами. При необходимости следует использовать внешние устройства гальванической изоляции.

#### 4.2. Субмодуль аналоговых входов АІ

Субмодуль аналоговых входов АІ предназначен для ввода до четырех унифицированных аналоговых сигналов тока и напряжения. Каждый канал может быть индивидуально настроен на прием токового сигнала или сигнала напряжения.

#### 4.2.1. Технические характеристики субмодуля

#### Технические характеристики субмодуля аналоговых входов АІ:

| Параметр                                             | Значение                   |
|------------------------------------------------------|----------------------------|
| Число входных каналов                                | 4                          |
|                                                      | Ток: 4-20 мА, 0-20 мА, 0-5 |
| Тип входных каналов                                  | мА.                        |
|                                                      | Напряжение: 0-10 В.        |
| Предел основной приведенной погрешности, %           | 0.5                        |
| Входное сопротивление канала измерения тока, Ом      | 100                        |
| Входное сопротивление канала измерения напряжения,   | 70                         |
| не менее, кОм                                        | 70                         |
| Постоянная времени измерения, мс                     | 67                         |
| Время опроса субмодуля, не более, мс                 | 10                         |
| Гальваническая изоляция                              | Отсутствует                |
| Потребление от внутреннего источника 24 В, не более, |                            |
| мА                                                   | (Olcyleibyel)              |

#### 4.2.2. Назначение контактов разъемов субмодуля

Назначение контактов разъемов субмодуля аналоговых входов AI:

| Разъем | Конт. | Назначение         |
|--------|-------|--------------------|
| X1     | 1     | Аналоговый вход 1  |
| X1     | 2     | Общий <sup>*</sup> |
| X1     | 3     | Аналоговый вход 2  |
| X2     | 1     | Аналоговый вход 3  |
| X2     | 2     | Общий <sup>*</sup> |
| X2     | 3     | Аналоговый вход 4  |

\*Общие контакты субмодуля соединены между собой.

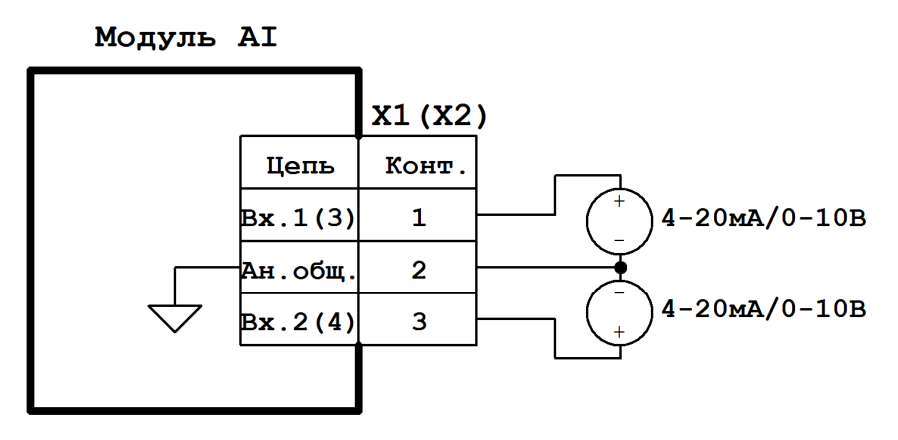

Примечание: Конт.2 разъемов X1 и X2 объединен и соединен с общим прибора.

Рисунок 4-2 Схема подключения субмодуля аналоговых входов АІ

#### 4.3. Субмодуль аналоговых входов/выходов AIO

Субмодуль аналоговых входов/выходов AIO предназначен для ввода двух и вывода двух аналоговых унифицированных сигналов тока и напряжения. Каждый входной, либо выходной канал может быть индивидуально настроен на работу с токовым сигналом или сигналом напряжения.

#### 4.3.1. Технические характеристики субмодуля

Технические характеристики субмодуля аналоговых входов/выходов AIO:

| Параметр                                                          | Значение                                                 |
|-------------------------------------------------------------------|----------------------------------------------------------|
| Число входных каналов                                             | 2                                                        |
| Число выходных каналов                                            | 2                                                        |
| Тип входных и выходных каналов                                    | Ток: 4-20 мА, 0-20 мА, 0-5<br>мА.<br>Напряжение: 0-10 В. |
| Предел основной приведенной погрешности входных каналов, %        | 0.5                                                      |
| Входное сопротивление каналов измерения тока, Ом                  | 100                                                      |
| Входное сопротивление каналов измерения напряжения, не менее, кОм | 70                                                       |
| Постоянная времени измерения, мс                                  | 67                                                       |
| Сопротивление нагрузки токовых выходов, не более, Ом              | 500                                                      |
| Время установления выходных сигналов, мс                          | 24                                                       |
| Время опроса субмодуля, не более, мс                              | 10                                                       |
| Гальваническая изоляция                                           | Отсутствует                                              |
| Потребление от внутреннего источника 24 В, не более, мА           | 51                                                       |

#### 4.3.2. Назначение контактов разъемов субмодуля

Назначение контактов разъема субмодуля аналоговых входов/выходов AIO:

| Разъем | Конт. | Назначение         |
|--------|-------|--------------------|
| X1     | 1     | Аналоговый вход 1  |
| X1     | 2     | Аналоговый вход 2  |
| X1     | 3     | Общий*             |
| X1     | 4     | Аналоговый выход 1 |
| X1     | 5     | Аналоговый выход 2 |
| X1     | 6     | Общий <sup>*</sup> |

\*Общие контакты субмодуля соединены между собой.

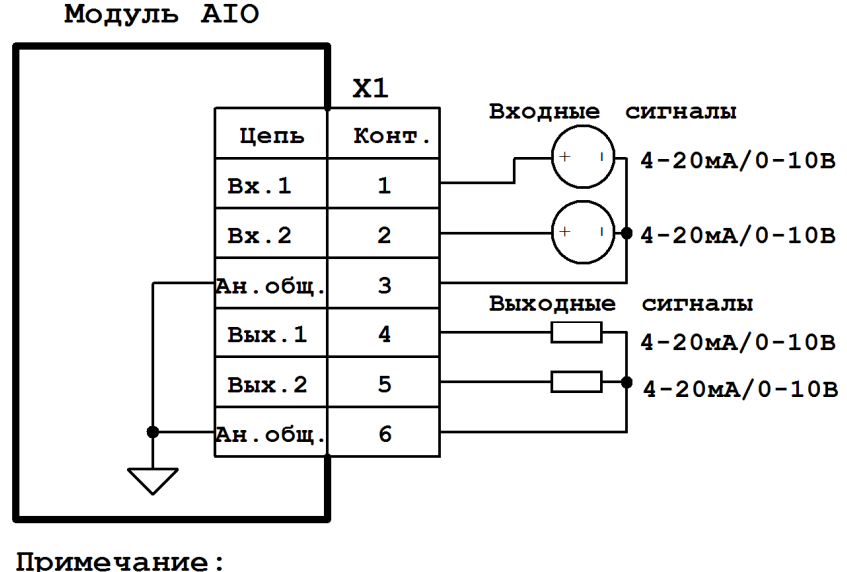

Конт.3 и 6 разъема X1 объединены и соединены с общим прибора.

Рисунок 4-3 Схема подключения субмодуля аналоговых входов/выходов АЮ

#### 4.4. Субмодуль измерения температуры ТМР

Субмодуль измерения температуры ТМР предназначен для ввода до двух сигналов термометров сопротивления и термоэлектрических преобразователей. Каждый канал может быть индивидуально настроен на прием сигнала от термосопротивления или термопары. Субмодуль оснащен пружинными разъемами для подключения проводов датчиков. Термопара подключается по двухпроводной схеме, термосопротивление – по трехпроводной.

Подключение термопар к прибору должно производиться с помощью специальных компенсационных (термоэлектродных) проводов, изготовленных из тех же самых материалов, что и термопара. При соединении компенсационных проводов с термопарой и прибором необходимо соблюдать полярность. При нарушении указанных условий могут возникать значительные погрешности при измерении. Во избежание влияния помех на измерительную часть прибора линию связи прибора с датчиком рекомендуется экранировать (см. рис.4-4). Оплетку экрана следует соединять в одной точке с общей сигнальной цепью прибора. В качестве общей сигнальной цепи может выступать конт.2 X2 субмодуля блока питания 220V (см. рис. 4-15), или конт.2 X1 субмодуля блока питания 24V (см. рис. 4-16). Оплетка экрана должна быть надежно изолирована от электрического контакта с другими проводниками и элементами металлических конструкций. Не допускается использовать термопары с неизолированным рабочим спаем.

Для монтажа или демонтажа провода необходимо отверткой нажать на соответствующий язычок разъема. Встроенный датчик температуры холодного спая расположен в непосредственной близости к разъемам.

#### 4.4.1. Технические характеристики субмодуля

Технические характеристики субмодуля измерения температуры ТМР:

| Параметр                                                | Значение                                                                                                    |
|---------------------------------------------------------|----------------------------------------------------------------------------------------------------|
| Число входных каналов                                   | 2                                                                                                    |
| Тип входных каналов                                     | Термосопротивления: Pt100,<br>Pt1000, 50M, 100M, 50П, 100П.<br>Термопары: TXK(L), TЖK(J),<br>THH(N), TXA(K), ТПП(S,R),<br>TПР(B), TBP(A-1, 2, 3), TMK(T). |
| Предел основной приведенной погрешности, %              | 0.5                                                                                                    |
| Диапазон измеряемого сопротивления, Ом                  | 0 - 3905                                                                                                    |
| Измерительный ток для термосопротивлений, не более, мА  | 1                                                                                                    |
| Схема подключения термосопротивления                    | Трехпроводная                                                                                                    |
| Диапазон измеряемого напряжения, мВ                     | -70 +70                                                                                                    |
| Схема подключения термопар                              | Двухпроводная                                                                                                    |
| Полоса подавления режекторного фильтра, Гц              | от 49 до 51                                                                                                    |
| Коэфф. подавления режекторного фильтра, dB              | 62                                                                                                    |
| Постоянная времени ФНЧ, с                               | 2,0                                                                                                    |
| Время опроса субмодуля, не более, мс                    | 10                                                                                                    |
| Гальваническая изоляция                                 | Отсутствует                                                                                                    |
| Потребление от внутреннего источника 24 В, не более, мА | 0 (Отсутствует)                                                                                                    |

#### 4.4.2. Назначение контактов разъемов субмодуля

Назначение контактов разъемов субмодуля измерения температуры ТМР:

| Разъем | Конт. | Назначение                                              |
|--------|-------|---------------------------------------------------------|
| X1     | 1     | Канал 1. Термосопр-е измерительный вход 1 / Термопара + |
| X1     | 2     | Канал 1. Термосопр-е измерительный вход 2 / Термопара - |
| X1     | 3     | Канал 1. Термосопр-е измерительный вход 3.              |
| X2     | 1     | Канал 2. Термосопр-е измерительный вход 1 / Термопара + |
| X2     | 2     | Канал 2. Термосопр-е измерительный вход 2 / Термопара - |
| X2     | 3     | Канал 2. Термосопр-е измерительный вход 3.              |

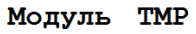

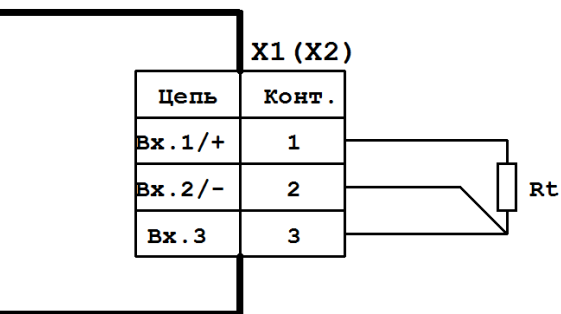

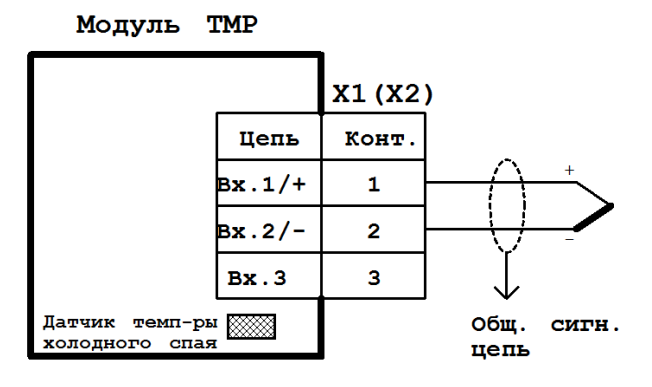

Подключение термосопротивления

Подключение термопары

Рисунок 4-4 Схема подключения субмодуля измерения температуры ТМР

#### 4.5. Субмодуль дискретных входов DI

Субмодуль дискретных входов DI предназначен для ввода до четырех дискретных сигналов типа «сухой контакт» или «открытый коллектор». Каналы 3 и 4 субмодуля могут выступать в роли счетных входов, как высокоскоростных, так и низкоскоростных с функцией антидребезга для возможности использования датчиков с механическими контактами. Субмодуль имеет групповую гальваническую изоляцию.

#### 4.5.1. Технические характеристики субмодуля

Технические характеристики субмодуля дискретных входов DI:

| Параметр                                                | Значение                           |
|---------------------------------------------------------|------------------------------------|
| Число входных каналов                                   | 4                                  |
| Тип входных каналов                                     | Сухой контакт, открытый коллектор. |
| Число счетных каналов                                   | 2                                  |
| Максимальная частота счетных импульсов, кГц             | $10(0,09^1)$                       |
| Номинальное напряжение коммутации, В                    | 24                                 |
| Номинальный ток коммутации, мА                          | 1                                  |
| Время опроса субмодуля, не более, мс                    | 10                                 |
| Гальваническая изоляция                                 | Есть, групповая.                   |
| Потребление от внутреннего источника 24 В, не более, мА | 4                                  |

#### 4.5.2. Назначение контактов разъемов субмодуля

Назначение контактов разъемов субмодуля дискретных входов DI:

| Разъем | Конт. | Назначение         |
|--------|-------|--------------------|
| X1     | 1     | Дискретный вход 1  |
| X1     | 2     | Дискретный вход 2  |
| X1     | 3     | Общий <sup>*</sup> |
| X2     | 1     | Дискретный вход 3  |
| X2     | 2     | Дискретный вход 4  |
| X2     | 3     | Общий <sup>*</sup> |

\*Общие контакты субмодуля соединены между собой.

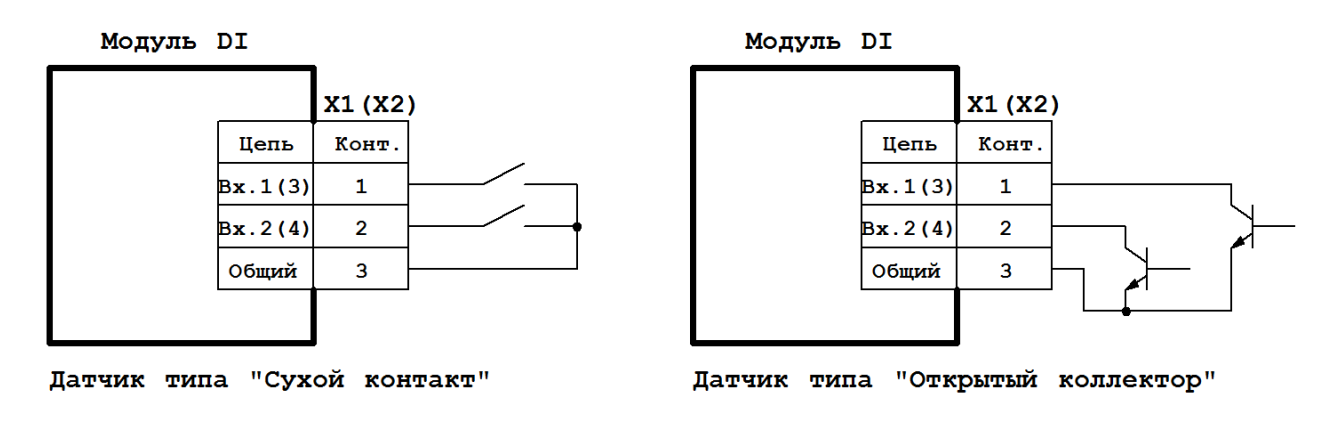

Примечание: Контакты 3 разъемов X1 и X2 объединены.

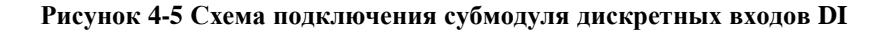

<sup>&</sup>lt;sup>1</sup> При включении функции антидребезга.

# АГСФ.421445.006 РЭ

#### 4.6. Субмодуль дискретных выходов типа «открытый коллектор» DO

Субмодуль дискретных выходов DO предназначен для вывода до четырех дискретных сигналов типа «открытый коллектор». Субмодуль имеет групповую гальваническую изоляцию.

#### 4.6.1. Технические характеристики субмодуля

Технические характеристики субмодуля дискретных выходов DO:

| Параметр                                                | Значение            |
|---------------------------------------------------------|---------------------|
| Число выходных каналов                                  | 4                   |
| Тип выходных каналов                                    | Открытый коллектор. |
| Максимальное напряжение коммутации, В                   | 24                  |
| Максимальный ток коммутации, мА                         | 200                 |
| Время опроса субмодуля, не более, мс                    | 10                  |
| Гальваническая изоляция                                 | Есть, групповая.    |
| Потребление от внутреннего источника 24 В, не более, мА | 0 (Отсутствует)     |

#### 4.6.2. Назначение контактов разъемов субмодуля

Назначение контактов разъемов субмодуля дискретных выходов DO:

| Разъем | Конт. | Назначение         |
|--------|-------|--------------------|
| X1     | 1     | Дискретный выход 1 |
| X1     | 2     | Дискретный выход 2 |
| X1     | 3     | Общий <sup>*</sup> |
| X2     | 1     | Дискретный выход 3 |
| X2     | 2     | Дискретный выход 4 |
| X2     | 3     | Общий <sup>*</sup> |

\*Общие контакты субмодуля соединены между собой.

#### Модуль DO

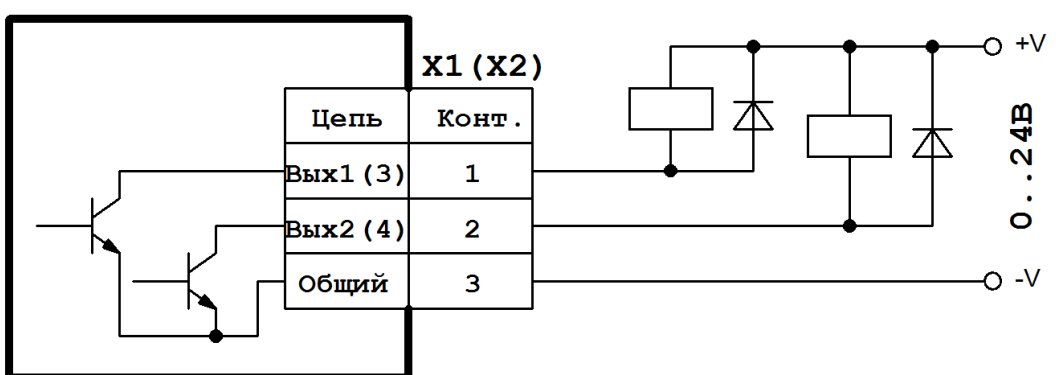

Примечание: Контакты 3 разъемов X1 и X2 объединены.

Рисунок 4-6 Схема подключения субмодуля дискретных выходов DO

#### 4.7. Субмодуль дискретных выходов типа «симистор» SIM

Субмодуль дискретных выходов SIM предназначен для вывода до двух дискретных сигналов типа «симистор» и служит для коммутации нагрузки переменного тока. Субмодуль имеет групповую гальваническую изоляцию. Коммутация нагрузки происходит при переходе напряжения через ноль. Выходы субмодуля защищены плавкими предохранителями. Для замены предохранителя необходимо снять заднюю крышку прибора и извлечь субмодуль из слота.

#### 4.7.1. Технические характеристики субмодуля

Технические характеристики субмодуля дискретных выходов SIM:

| Параметр                                             | Значение         |  |
|------------------------------------------------------|------------------|--|
| Число выходных каналов                               | 2                |  |
| Тип выходных каналов                                 | Симистор         |  |
| Номинальное напряжение коммутации, В                 | ~220             |  |
| Максимальный ток коммутации, А                       | 2                |  |
| Минимальный ток коммутации, мА                       | 80               |  |
| Максимальная скорость изменения напряжения на-       | 1000             |  |
| грузки, В/мкс                                        | 1000             |  |
| Тип плавкого предохранителя                          | 2 А 250 В 5х20мм |  |
| Время опроса субмодуля, не более, мс                 | 10               |  |
| Гальваническая изоляция                              | Есть             |  |
| Потребление от внутреннего источника 24 В, не более, |                  |  |
| мА                                                   | 0 (Olcyleibyer)  |  |

#### 4.7.2. Назначение контактов разъемов субмодуля

Назначение контактов разъемов субмодуля дискретных выходов SIM:

| Разъем | Конт. | Назначение         |
|--------|-------|--------------------|
| X1     | 1     | Дискретный выход 1 |
| X1     | 2     | Общий выхода 1     |
| X1     | 3     | Общий выхода 1     |
| X2     | 1     | Дискретный выход 2 |
| X2     | 2     | Общий выхода 2     |
| X2     | 3     | Общий выхода 2     |

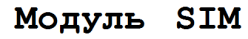

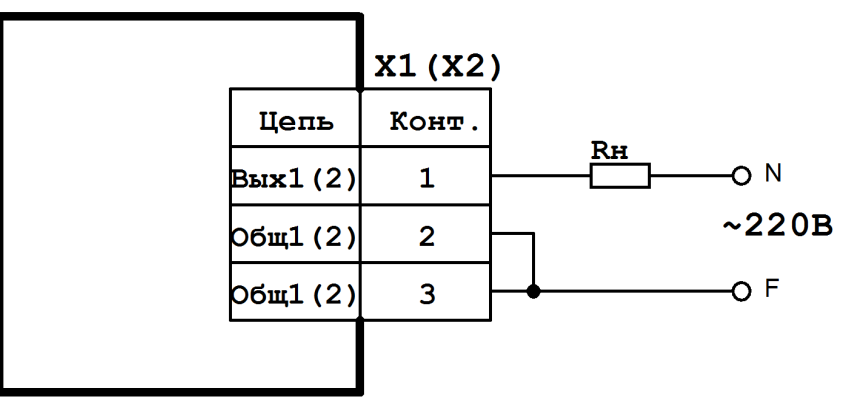

Рисунок 4-7 Схема подключения субмодуля дискретных выходов SIM

#### 4.8. Субмодуль дискретных выходов типа «реле» R

Субмодуль дискретных выходов R предназначен для вывода до двух дискретных сигналов типа «реле» и служит для коммутации нагрузки постоянного и переменного тока.

| т               |                  | ~             |               | п           |
|-----------------|------------------|---------------|---------------|-------------|
| І ехнические ха | рактеристики     | і суомолуля і | лискретных    | выхолов К:  |
|                 | p and op no minu |               | Anon por mont | DDmreged in |

| Параметр                                             | Значение              |
|------------------------------------------------------|-----------------------|
| Число выходных каналов                               | 2                     |
| Тип выходных каналов                                 | НР и НЗ контакты реле |
| Максимальное напряжение коммутации, В                |                       |
| Переменного тока                                     | 240                   |
| Постоянного тока                                     | 60                    |
| Максимальный ток коммутации, А                       | 2                     |
| Минимальная коммутируемая нагрузка                   | 100 мА 5 В            |
| Время опроса субмодуля, не более, мс                 | 10                    |
| Потребление от внутреннего источника 24 В, не более, | 29                    |
| мА                                                   |                       |

#### 4.8.1. Назначение контактов разъемов субмодуля

Назначение контактов разъемов субмодуля дискретных выходов R:

| Разъем | Конт. | Назначение                                   |  |
|--------|-------|----------------------------------------------|--|
| X1     | 1     | Канал 1. Нормально-замкнутый (НЗ) контакт.   |  |
| X1     | 2     | Канал 1. Общий контакт.                      |  |
| X1     | 3     | Канал 1. Нормально-разомкнутый (НР) контакт. |  |
| X2     | 1     | Канал 2. Нормально-замкнутый (НЗ) контакт.   |  |
| X2     | 2     | Канал 2. Общий контакт.                      |  |
| X2     | 3     | Канал 2. Нормально-разомкнутый (НР) контакт. |  |

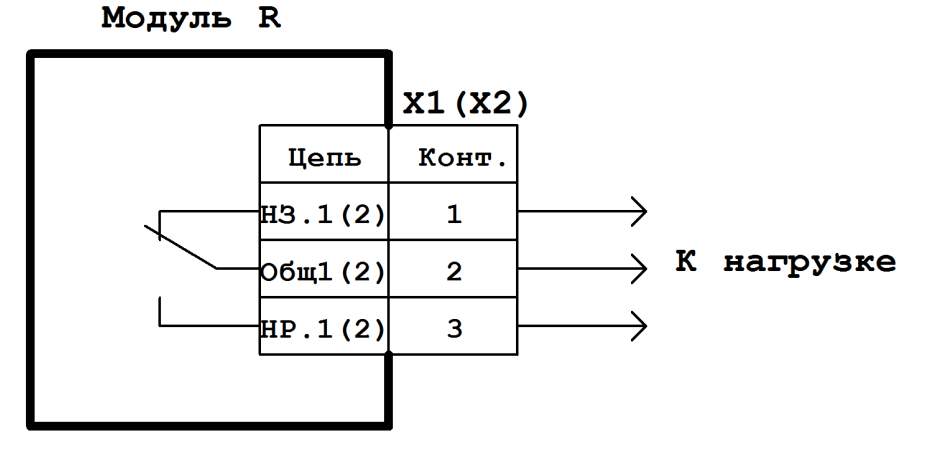

Рисунок 4-8 Схема подключения субмодуля дискретных выходов R

#### 4.9. Субмодуль интерфейсов 232/ЕТН

Субмодуль интерфейсов 232/ЕТН предназначен для коммуникации прибора по интерфейсам RS-232 и Ethernet.

| T               |              | ~         | 1 4         |          |
|-----------------|--------------|-----------|-------------|----------|
| I ехнические ха | рактеристики | суомодуля | интерфеисов | 232/ETH: |

| Параметр                          | Значение                 |
|-----------------------------------|--------------------------|
| Число каналов Ethernet            | 1                        |
| Тип Ethernet                      | 10/100BaseT              |
| Скорость передачи данных Ethernet | 10 Мбит/с или 100 Мбит/с |
| Длина линии связи Ethernet, макс. | 100 м                    |
| Гальваническая развязка Ethernet  | 1500 B                   |
| Тип разъема Ethernet              | 8P8C (RJ45)              |
| Число каналов RS-232              | 1                        |
| Скорость передачи данных RS-232   | 230400 бит/с             |
| Длина линии связи RS-232, макс.   | 15 м                     |
| Тип разъема RS-232                | 8P8C (RJ45)              |
| Гальваническая развязка RS-232    | Отсутствует              |

#### 4.9.1. Интерфейс RS-232

На порт RS-232 (разъем X1) выведена консоль прибора для доступа к загрузчику и операционной системе. Также данный порт может быть использован для работы с различными внешними устройствами – модемами, блоками бесперебойного питания и т.п. Тип разъема порта RS-232 – RJ45 (8P8C).

#### 4.9.2. Назначение контактов разъемов субмодуля

Ниже в таблице приводится назначение контактов разъема. В комплект поставки прибора входит переходный кабель RJ45-DB9M.

Назначение контактов разъема DB9M стандартное (EIA/TIA-232E).

Назначение контактов разъема X1 RJ45 (8P8C) RS-232 субмодуля интерфейсов 232/ETH:

| Конт. | Назначение |
|-------|------------|
| 1     | DSR        |
| 2     | DCD        |
| 3     | DTR        |
| 4     | GND        |
| 5     | RXD        |
| 6     | TXD        |
| 7     | CTS        |
| 8     | RTS        |

| Конт. | Назначение |
|-------|------------|
| 1     | DCD        |
| 2     | RXD        |
| 3     | TXD        |
| 4     | DTR        |
| 5     | GND        |
| 6     | DSR        |
| 7     | RTS        |
| 8     | CTS        |
| 9     | -          |

#### Назначение контактов разъема DB9M переходника RJ45(8P8C)-DB9M для RS-232:

#### 4.9.3. Интерфейс Ethernet

Порт Ethernet (разъем X2) предназначен для подключения прибора к локальной вычислительной сети. По данному порту производится подключение прибора к среде программирования Codesys для загрузки, отладки, изменения и настройки программ. Разъем порта Ethernet оборудован светодиодными индикаторами, показывающими состояние подключения. Зеленый индикатор «Link» обозначает подключение к сети и миганием показывает обращение к ней. Желтый индикатор показывает скорость соединения: светится – 100 Мбит/с, не светится – 10 Мбит/с.

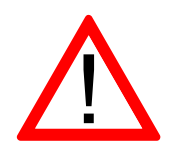

Внимание! В составе прибора может быть использован только один субмодуль интерфейсов 232/ЕТН. При этом его место установки – только слот «D».

#### 4.10. Субмодуль интерфейсов RS-485

Субмодуль интерфейсов 485 предназначен для коммуникации прибора по линиям связи RS-485. Субмодуль состоит из двух независимых каналов RS-485 с групповой гальванической изоляцией.

Схема подключения субмодуля к линии RS-485 приведена на рисунке 4-9. В случае использования длинной линии RS-485 (более 100 м), а также прокладываемой в условиях воздействия значительных электромагнитных помех, рекомендуется использовать экранированные кабели с дренажным проводом (КИПвЭВ 1,5х2х0,78; КИПЭВ 2х2х0,6 или аналогичные), схема подключения которых приведена на рисунке 4-10. Экран кабеля следует соединять только в одной точке с дренажной цепью соответствующей линии.

#### 4.10.1. Терминирование линии

В оконечных узлах линии RS-485 устанавливаются терминальные резисторы Rs\*. Для подключения встроенных терминальных резисторов, на печатной плате субмодуля предусмотрены джамперы XS1 и XS2 для каналов 1 и 2 соответственно. При замыкании контактов 1 и 2 джампера происходит подключение терминального резистора, при замыкании контактов 2 и 3 – отключение.

Для доступа к джамперам терминальных резисторов необходимо открутить и снять заднюю крышку прибора и вынуть субмодуль из слота. После чего установить субмодуль в слот, убедившись, что разъем субмодуля вошел в соединитель с кросс-платой, установить заднюю крышку прибора обратно.

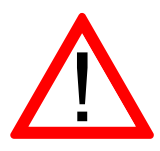

Внимание! В составе прибора может быть использован только один субмодуль интерфейсов 485. При этом он может быть установлен в любой свободный слот.

#### 4.10.2. Технические характеристики, назначение контактов, схема подключения

Технические характеристики субмодуля интерфейсов 485:

| Параметр                            | Значение          |
|-------------------------------------|-------------------|
| Число каналов                       | 2                 |
| Гальваническая развязка             | Групповая, 1000 В |
| Скорость передачи данных, макс.     | 230400 бит/с      |
| Длина линии связи, макс.            | 1000 м            |
| Стандарт физического уровня         | EIA/TIA-485       |
| Поддержка технологии True fail safe | Присутствует      |

Назначение контактов разъемов субмодуля интерфейсов 485:

| Разъем | Конт. | Назначение                 |
|--------|-------|----------------------------|
| X1     | 1     | Канал 1. Сигнал A (Data +) |
| X1     | 2     | Канал 1. Сигнал В (Data -) |
| X1     | 3     | Канал 1. Дренаж            |
| X1     | 4     | Заземление                 |
| X2     | 1     | Канал 2. Сигнал A (Data +) |
| X2     | 2     | Канал 2. Сигнал В (Data -) |
| X2     | 3     | Канал 2. Дренаж            |

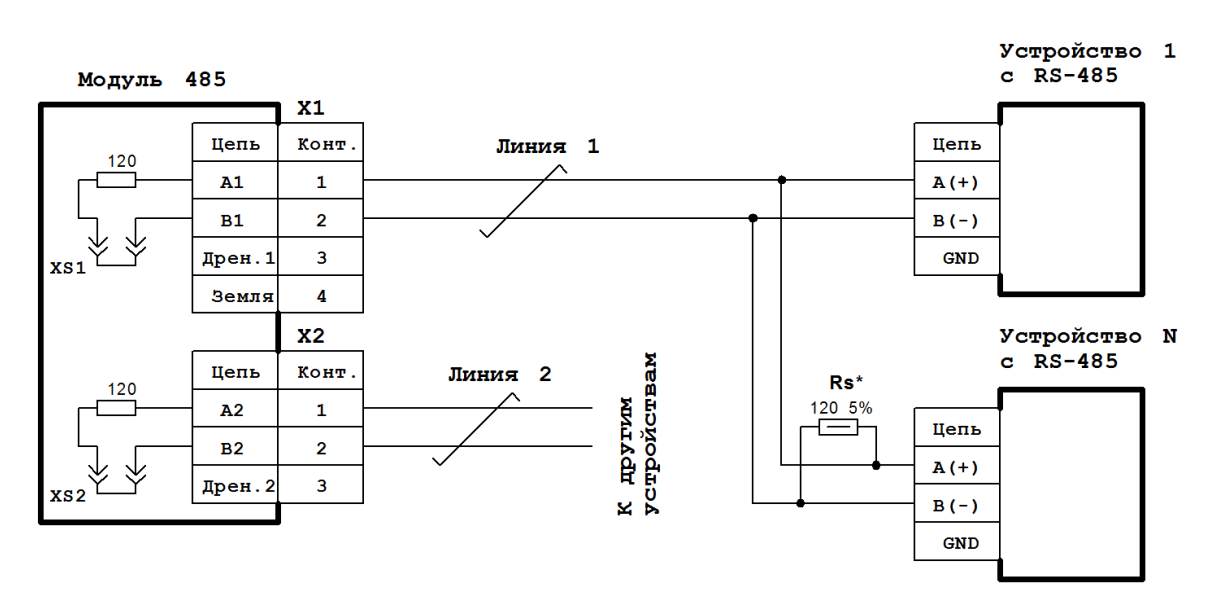

Рисунок 4-9 Схема подключения субмодуля 485 к линии RS-485

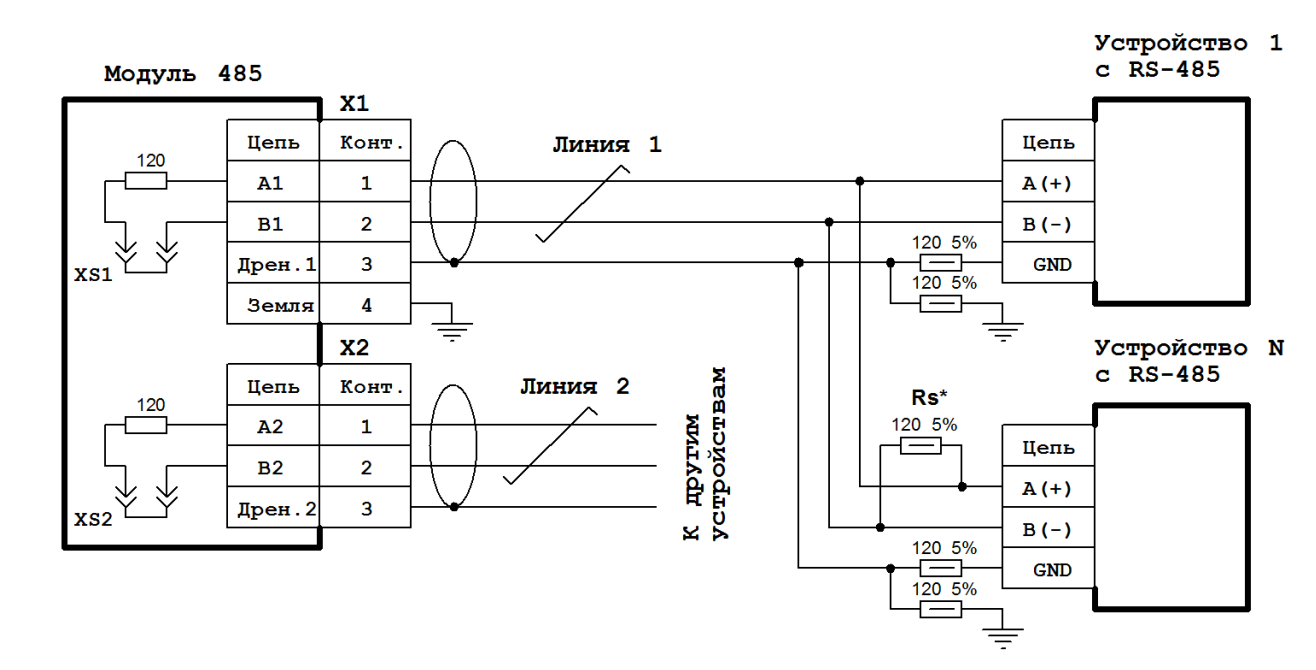

Рисунок 4-10 Схема подключения субмодуля 485 к экранированной линии RS-485 с дренажным проводом

#### 4.11. Субмодуль интерфейсов САМ

Субмодуль интерфейсов CAN предназначен для коммуникации прибора по линиям связи CAN. Субмодуль состоит из двух независимых каналов CAN с групповой гальванической изоляцией.

Схема подключения субмодуля к линии CAN приведена на рисунке 4-11. В случае использования длинной линии CAN (более 100 м), а также прокладываемой в условиях воздействия значительных электромагнитных помех, рекомендуется использовать экранированные кабели с дренажным проводом (КИПвЭВ 1,5х2х0,78; КИПЭВ 2х2х0,6 или аналогичные), схема подключения которых приведена на рисунке 4-12. Экран кабеля следует соединять только в одной точке к дренажной цепи соответствующей линии.

#### 4.11.1. Терминирование линии

В оконечных узлах линии CAN устанавливаются терминальные резисторы Rs\*. Для подключения встроенных терминальных резисторов общим сопротивлением 120 Ом, на печатной плате субмодуля предусмотрены джамперы XS1 и XS2 для канала 1, и XS3 и XS4 для канала 2. Чтобы подключить терминальный резистор 1-го канала CAN, необходимо замкнуть джампером контакты 1-2 XS1 и XS2. Для подключения терминального резистора 2-го канала CAN, необходимо замкнуть контакты 1-2 XS3 и XS4. Чтобы отключить терминальный резистор, необходимо установить джампер на контакты 2-3 XS1 и XS2 для 1-го канала, и XS3 и XS4 для 2-го канала CAN.

Для доступа к джамперам терминальных резисторов необходимо открутить и снять заднюю крышку прибора и вынуть субмодуль из слота. После чего установить субмодуль в слот, убедившись, что разъем субмодуля вошел в соединитель с кросс-платой, установить заднюю крышку прибора обратно.

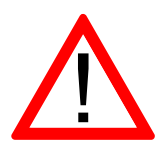

Внимание! В составе прибора может быть использован только один субмодуль интерфейсов CAN. При этом он может быть установлен в любой свободный слот.

#### 4.11.2. Технические характеристики, назначение контактов, схема подключения

Технические характеристики субмодуля интерфейсов CAN:

| Параметр                        | Значение                                     |
|---------------------------------|----------------------------------------------|
| Число каналов                   | 2                                            |
| Гальваническая развязка         | Групповая, 1000 В                            |
| Поддерживаемая спецификация САN | ISO11898-2                                   |
| Скорость передачи данных, макс. | 1 Мбит/с                                     |
|                                 | 40 м. при 1 Мбит/с;<br>500 м. при 125 Кбит/с |
| длина линии связи, макс.        | 1000 м. при 125 Коит/с.                      |
| Число узлов, макс.              | 30                                           |
| Длина ответвления линии, макс.  | 0,3 м.                                       |

Назначение контактов разъемов субмодуля интерфейсов CAN:

| Разъем | Конт. | Назначение            |
|--------|-------|-----------------------|
| X1     | 1     | Канал 1. Сигнал САМ-Н |
| X1     | 2     | Канал 1. Сигнал CAN-L |
| X1     | 3     | Канал 1. Общий САМ    |
| X2     | 1     | Канал 2. Сигнал САМ-Н |
| X2     | 2     | Канал 2. Сигнал CAN-L |
| X2     | 3     | Канал 2. Общий САМ    |

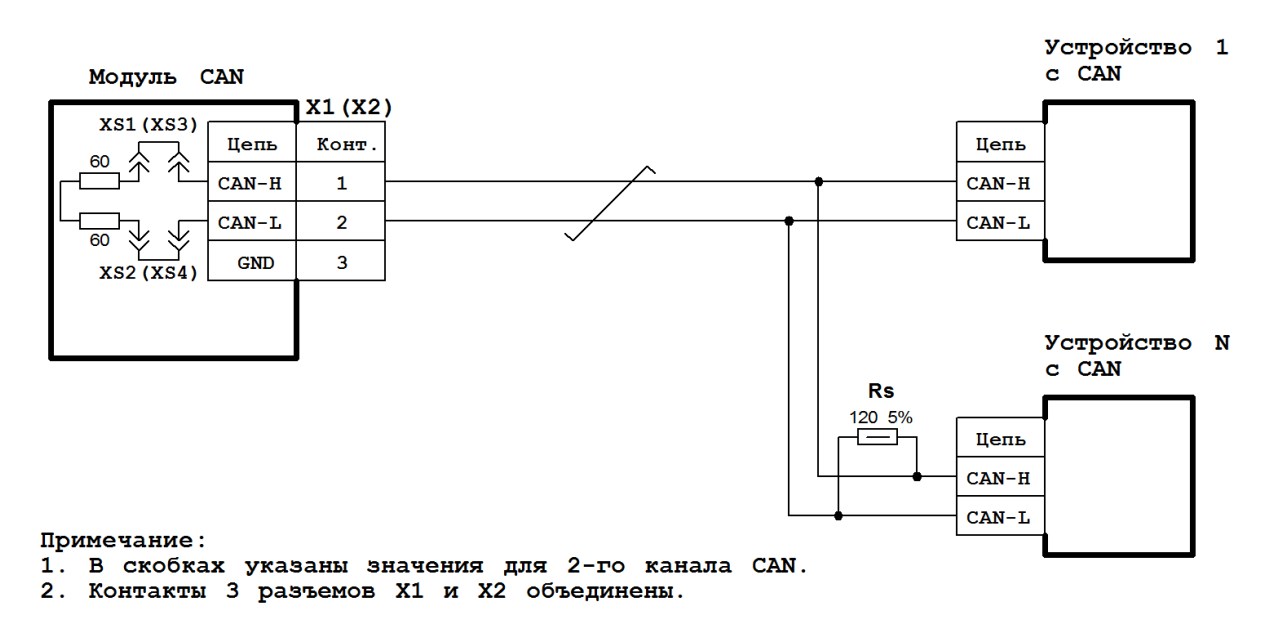

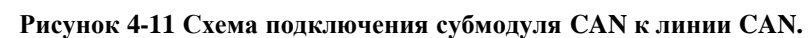

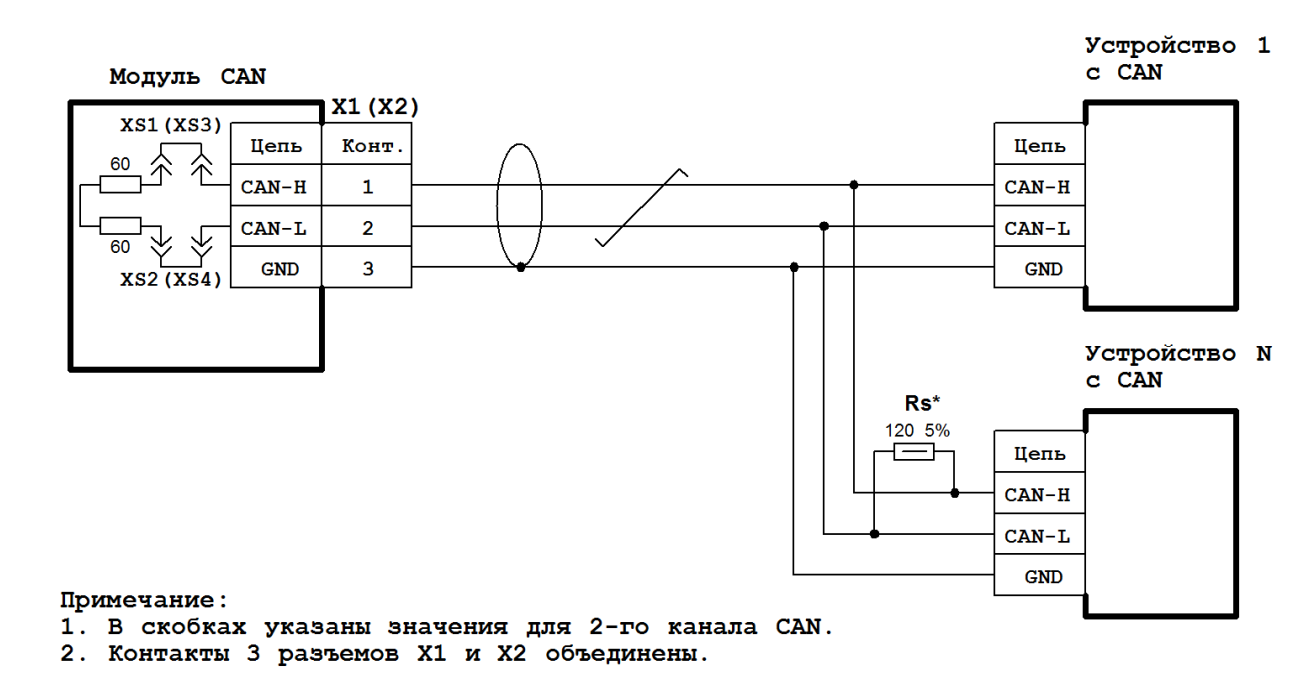

Рисунок 4-12 Схема подключения субмодуля CAN к экранированной линии CAN с дренажным проводом

#### 4.12. Субмодуль дискретных выходов типа «открытый коллектор» DO6

Субмодуль дискретных выходов DO6 предназначен для вывода до шести дискретных сигналов типа «открытый коллектор» или управление двумя драйверами шаговых двигателей по сигналам: STEP, DIR, ENABLE. Субмодуль имеет групповую гальваническую изоляцию.

| Параметр                                             | Значение           |
|------------------------------------------------------|--------------------|
| Число выходных каналов                               | 6                  |
| Тип выходных каналов                                 | Открытый коллектор |
| Максимальное напряжение коммутации, В                | 24                 |
| Максимальный ток коммутации, мА                      | 200                |
| Максимальная частота сигнала на канале STEP, кГц     | 200                |
| Гальваническая изоляция                              | Есть, групповая    |
| Потребление от внутреннего источника 24 В, не более, | 10                 |
| мА                                                   | 10                 |

Технические характеристики модуля дискретных выходов DO6:

Назначение контактов разъемов модуля дискретных выходов DO6:

| Разъем | Конт. | Назначение                                              |
|--------|-------|---------------------------------------------------------|
| X1     | 1     | Дискретный выход 1                                      |
| X1     | 2     | Дискретный выход 2 или STEP шагового двигателя канала 1 |
| X1     | 3     | Дискретный выход 3                                      |
| X2     | 1     | Дискретный выход 4                                      |
| X2     | 2     | Дискретный выход 5 или STEP шагового двигателя канала 2 |
| X2     | 3     | Дискретный выход 6                                      |
| X2     | 4     | Общий                                                   |

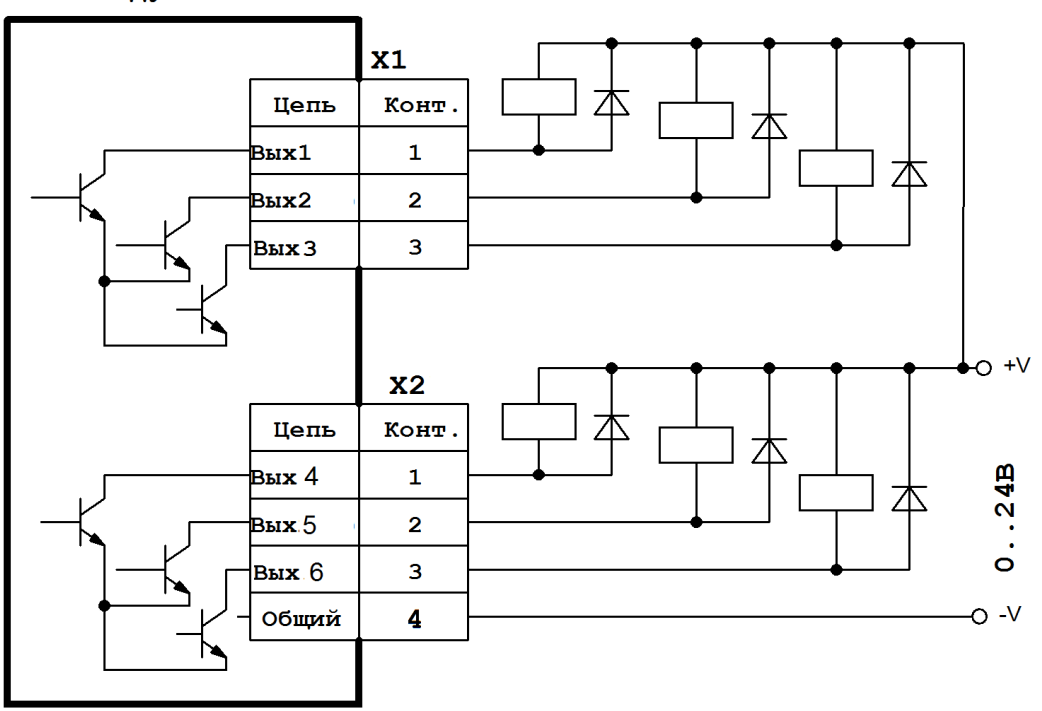

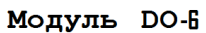

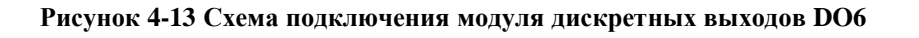

#### 4.13. Субмодуль энкодера ENI

Субмодуль инкрементального энкодера ENI предназначен для подключения двух инкрементальных энкодеров и подсчета числа импульсов каждого энкодера по сигналам A,B,Z

Технические характеристики модуля дискретных выходов ENI:

| Параметр                                      | Значение                         |  |
|-----------------------------------------------|----------------------------------|--|
| Число энкодеров                               | 2                                |  |
|                                               | Сухой контакт, открытый коллек-  |  |
| Тип входных каналов                           | тор                              |  |
| Максимальная частота счетных импульсов, кГц   | 400                              |  |
| Напряжение коммутации контактов (переключа-   | 5 12 24                          |  |
| ется программно), В                           | 3, 12, 24                        |  |
|                                               | 10 (при V=24 В), 5 (при V=12 В), |  |
| поминальный ток коммутации, мА                | 2 (при V=5 В)                    |  |
| Гальваническая изоляция                       | Есть, групповая                  |  |
| Потребление от внутреннего источника 24 В, не | 60                               |  |
| более, мА                                     |                                  |  |

Назначение контактов разъемов модуля энкодера ENI:

| Разъем | Конт. | Назначение            |
|--------|-------|-----------------------|
| X1     | 1     | вход А первого канала |
| X1     | 2     | вход В первого канала |
| X1     | 3     | вход Z первого канала |
| X2     | 1     | вход А второго канала |
| X2     | 2     | вход В второго канала |
| X2     | 3     | вход Z второго канала |
| X2     | 4     | Общий                 |

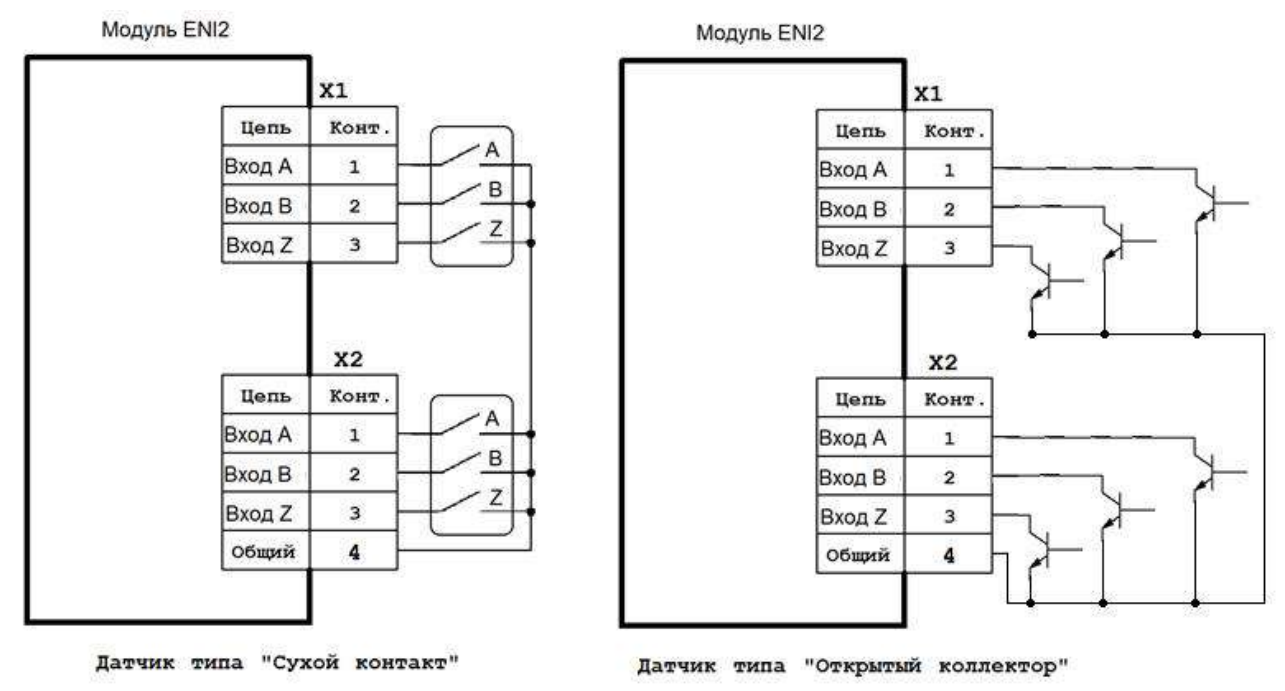

Рисунок 4-14 Схема подключения модуля энкодера ENI

#### 4.14. Субмодуль блока питания 220V

Субмодуль блока питания 220V предназначен для обеспечения питания прибора от электрической сети переменного или постоянного тока номинальным напряжением 220 вольт. Импульсный преобразователь позволяет работать в широких диапазонах питающего напряжения сети.

Субмодуль имеет встроенный источник постоянного напряжения 24 В для питания некоторых типов субмодулей.

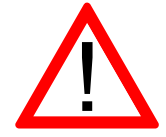

Суммарный ток потребления всех установленных субмодулей от источника 24 В не должен превышать указанного максимального значения!

Входная цепь питания защищена самовосстанавливающимся предохранителем.

Субмодуль имеет два варианта исполнения AD\_BP1 и AD\_BP3, отличающиеся разными значениями выходных токов.

| Параметр                                    | Значение                     |
|---------------------------------------------|------------------------------|
| Входное напряжение сети                     | 90–265 B                     |
| Частота сети                                | 0–63 Гц                      |
| Потребляемая мощность, не более             | 13 Вт                        |
| Гальваническая развязка сети                | 1500 B                       |
| Максимальный ток источника питания 24 В для | 180 мА – для варианта AD_BP1 |
| внутренних субмодулей                       | 250 мА – для варианта AD_BP3 |

#### 4.14.1. Назначение контактов разъемов субмодуля

Назначение контактов разъемов субмодуля блока питания 220V:

| Разъем | Конт. | Назначение |
|--------|-------|------------|
| X1     | 1     | 220 B      |
| X1     | 2     | -          |
| X1     | 3     | 220 B      |

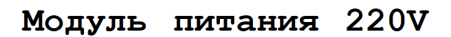

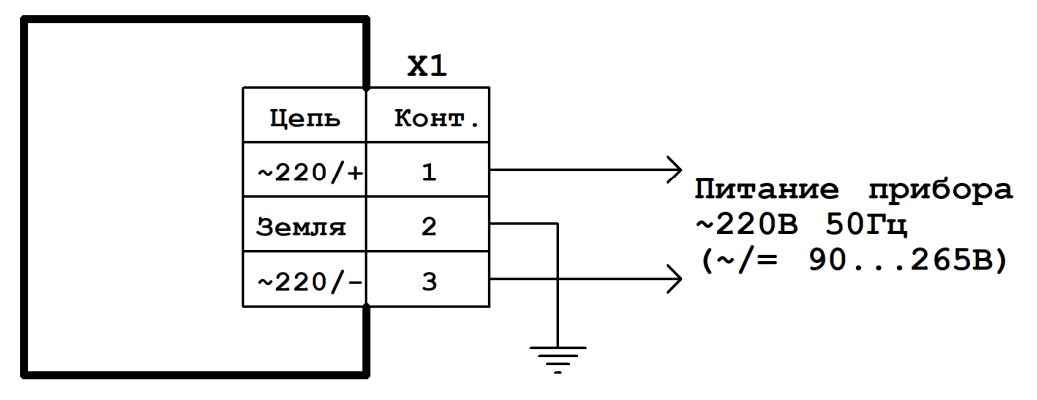

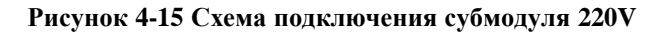

#### 4.15. Субмодуль блока питания 24V

Субмодуль блока питания 24V предназначен для обеспечения питания прибора от электрической сети постоянного тока номинальным напряжением 24 вольта.

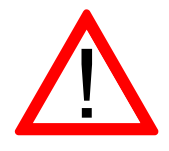

Внимание! Субмодуль не имеет гальванической изоляции. Общий провод питающего напряжения 24 В соединен с внутренним общим проводом прибора.

Входная цепь питания защищена самовосстанавливающимся предохранителем.

#### Технические характеристики субмодуля блока питания 24V:

| Параметр                            | Значение                |
|-------------------------------------|-------------------------|
| Входное напряжение постоянного тока | $24 \text{ B} \pm 10\%$ |
| Потребляемая мощность, не более     | 10 BT                   |
| Гальваническая развязка сети        | Отсутствует             |

#### 4.15.1. Назначение контактов разъемов субмодуля

Назначение контактов разъема субмодуля блока питания 24V:

| Разъем | Конт. | Назначение |
|--------|-------|------------|
| X1     | 1     | +24 B      |
| X1     | 2     | Общий      |
| X1     | 3     | -          |

#### Модуль питания 24V

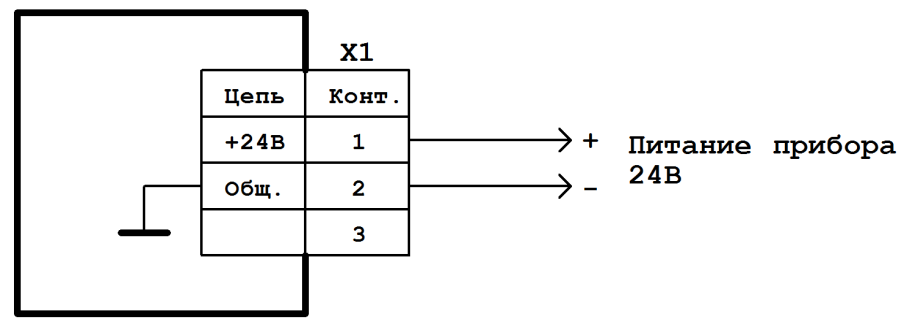

Рисунок 4-16 Схема подключения субмодуля 24V

# 5. Подготовка прибора к использованию

### 5.1. Общие указания

В зимнее время тару с прибором распаковывать в отапливаемом помещении не ранее чем через 12 ч после внесения в помещение. Монтаж, эксплуатация и демонтаж прибора должны производиться персоналом, ознакомленным с правилами его эксплуатации и прошедшими инструктаж при работе с электрооборудованием в соответствии с правилами, установленными на предприятии-потребителе.

### 5.2. Указания мер безопасности

По способу защиты от поражения электрическим током прибор соответствует классу 0 по ГОСТ 12.2.007.0-75.

При эксплуатации и техническом обслуживании необходимо соблюдать требования ГОСТ 12.3.019-80, «Правил эксплуатации электроустановок потребителей» и «Правил охраны труда при эксплуатации электроустановок потребителей».

При эксплуатации прибора открытые контакты клеммника находятся под напряжением. Установку прибора следует производить в специализированных шкафах и щитах, доступ внутрь которых разрешен только квалифицированным специалистам.

Любые подключения к прибору и работы по его техническому обслуживанию производить только при отключенном питании прибора и подключенных к нему устройств.

#### 5.3. Монтаж и подключение прибора

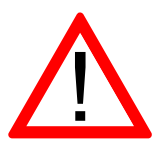

Внимание! Некоторые субмодули не имеют гальванической развязки. Во избежание повреждения прибора, все подключаемое к нему оборудование (компьютер, сетевое оборудование, датчики и др.), имеющее клеммы заземления, должно быть надежно заземлено.

Не допускается протекание по цепям прибора паразитных токов и перенапряжений, вызванных некачественным заземлением подключенного оборудования и другими причинами. При необходимости следует использовать внешние устройства гальванической изоляции.

Последовательность монтажа прибора на щит следующая:

- осуществляется подготовка посадочного места в щите электрооборудования размеры вырезов в щите приведены на рисунках 3-1 3-3;
- прибор размещается в вырезе щита и закрепляется четырьмя крепежными зажимами затяжкой установочных винтов с достаточным, но не чрезмерным усилием.
- модели прибора АГАВА ПК-40.07 и ПК-40.10 дополнительно закрепляются к щиту четырьмя винтами М4 длиной не более 12 мм.

Питание прибора должно осуществляться напряжением сети соответствующим установленному субмодулю питания.

Подключаемые к прибору провода должны быть многожильными сечением от 0,25 до 0,5 мм<sup>2</sup>. Рекомендуемые типы кабелей МКШ, МКЭШ, МКШМ ГОСТ 10348-80.

#### 5.4. Помехи и методы их подавления

На работу прибора могут оказывать влияние внешние помехи, возникающие под воздействием электромагнитных полей (электромагнитные помехи), наводимые на сам прибор и на линии связи прибора с внешним оборудованием, а также помехи, возникающие в питающей сети.

Для уменьшения влияния электромагнитных помех необходимо выполнять приведенные ниже рекомендации:

- обеспечить надежное экранирование сигнальных линий. Экраны следует электрически изолировать от внешнего оборудования на протяжении всей трассы и подсоединять только к предназначенному контакту;
- для линий связи использовать дренажный провод для выравнивания потенциалов приемо-передатчиков.
- прибор рекомендуется устанавливать в металлическом шкафу или щите, внутри которого не должно быть никакого силового оборудования (контакторов, пускателей и т.п.). Корпус щита или шкафа должен быть надежно заземлен.

Для уменьшения электромагнитных помех, возникающих в питающей сети, следует выполнять следующие рекомендации:

- подключать прибор к питающей сети отдельно от силового оборудования;
- при монтаже системы, в которой работает прибор, следует учитывать правила организации эффективного заземления;
- все экраны и заземляющие линии прокладывать по схеме «звезда», при этом необходимо обеспечить хороший контакт с экранирующим или заземляемым элементом;
- заземляющие цепи должны быть выполнены проводами с сечением не менее 1мм<sup>2</sup>;
- устанавливать фильтры сетевых помех в линиях питания прибора;
- устанавливать искрогасящие фильтры в линиях коммутации силового оборудования.

# 6. Настройка прибора

На уровне операционной системы прибор имеет файловые ресурсы и системную консоль. В файлах содержится необходимая информация для работы ОС. Консоль служит для интерактивного взаимодействия с ОС (выполнения команд ОС и т.п.).

#### 6.1. Файловая система

Файловая система состоит из системной ФС и монтируемой ФС, которая доступна как на чтение, так и для записи, имеющая следующие точки монтирования:

- /run/media/mmcblk0p\* для встроенной еММС;
- /run/media/mmcblk1p\* для SD-карты;
- /run/media/sda\* для и USB-флеш;

USB-флеш и другие устройства ввода (мышь, клавиатура и т.п.) подключаются через переходник ОТG miniUSB – USB A.

#### 6.2. Консоль

Системная консоль – консоль загрузчика U-Boot и консоль Linux находится на последовательном порте RS-232 и доступна при наличии в составе прибора субмодуля интерфейсов 232/ETH. Параметры терминала для консоли следующие:

- Скорость (бит/с): 115200
- Биты данных: 8
- Четность: Нет
- Стоповые биты: 1
- Управление потоком: Нет

Соединение контроллера с ПК по интерфейсу RS-232 производится нуль-модемным кабелем через переходник RJ45–DB9M.

При загруженной ОС, подключенной и настроенной сети доступ к системной консоли Linux можно получить через Ethernet или miniUSB (RNDIS) по SSH. Консоль загрузчика U-Boot доступна только по интерфейсу RS-232.

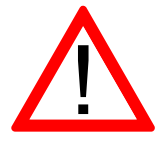

Внимание! Порты miniUSB и RS-232 не имеют гальванической развязки. Во избежание повреждения прибора, все подключаемое к нему оборудование (компьютер, сетевое оборудование, датчики и др.), имеющее клеммы заземления, должно быть надежно заземлено.

Доступ к системной консоли на компьютере происходит через программу-терминал, например, PuTTY или аналогичную.

Реквизиты для входа в системную консоль Linux:

- Логин: root
- Пароль отсутствует

Сетевые реквизиты для доступа к консоли через SSH указаны в п.6.5.

#### 6.3. Вход в консоль загрузчика и задание пароля для входа в нее

Для выполнения некоторых действий может понадобиться вход в консоль загрузчика U-Boot. Консоль загрузчика доступна только на порте RS-232, т.е. при наличии в составе прибора субмодуля интерфейсов 232/ЕТН. Для того чтобы получить доступ к консоли загрузчика необходимо подключить прибор к терминалу компьютера через интерфейс RS-232 (см. п.6.2). Затем включить прибор и в момент работы загрузчика при появлении сообщения «Enter password to abort autoboot» ввести пароль для входа в загрузчик. На ввод пароля дается ограниченное время. По-умолчанию 1 с.

Паролем по-умолчанию является символ пробела. Т.е. чтобы войти в консоль загрузчика необходимо на терминале компьютера нажимать символ пробела до появления приглашения консоли: AGAVA6432.40#.

Изменить пароль для входа в загрузчик можно начиная с версии загрузчика U-Boot 2016.05-00238-g7183341 (Feb 13 2020 - 12:57:18 +0500) и новее.

Подробно работа с загрузчиком U-Boot описана в документации, размещенной на сайте <u>https://www.denx.de/wiki/DULG/Manual</u>.

Пароль для входа в U-Boot хранится в переменной окружения «bootstopkey». Таким образом, для изменения пароля доступа к консоли загрузчика нужно изменить переменную окружения U-Boot «bootstopkey». Сделать это можно из консоли загрузчика, а также из консоли Linux.

При задании пароля следует учитывать, что на ввод пароля отводится определенное время, заданное в переменной окружения U-Boot «bootdelay» в секундах. При установке длинных и сложных паролей необходимо установить соответствующее время, достаточное для ввода пароля, чтобы была возможность войти в консоль загрузчика.

Для изменения пароля входа в загрузчик, например на «abc123» и времени ввода пароля на 5 сек. из консоли U-Boot необходимо последовательно выполнить команды:

```
setenv bootstopkey abc123
setenv bootdelay 5
saveenv
reset
```

Для изменения пароля из консоли Linux необходимо последовательно выполнить команды:

```
echo 0 > /sys/block/mmcblk0boot1/force_ro
fw_setenv -c /etc/fw_env.eMMC.config bootstopkey abc123
fw_setenv -c /etc/fw_env.eMMC.config bootdelay 5
```

Для возврата значений по-умолчанию, необходимо выполнить из консоли U-Boot:

setenv bootstopkey ' setenv bootdelay 1 saveenv reset Из консоли Linux:

```
echo 0 > /sys/block/mmcblk0boot1/force_ro
fw_setenv -c /etc/fw_env.eMMC.config bootstopkey '
fw_setenv -c /etc/fw_env.eMMC.config bootdelay 1
```

#### 6.4. Блокировка вывода сообщений в консоль RS-232

При необходимости можно заблокировать вывод сообщений в консоль RS-232 при работе загрузчика U-Boot и OC Linux (версия загрузчика должна быть U-Boot 2016.05-00238g7183341 (Apr 26 2019) и новее).

Блокирование вывода управляется отдельно для консоли загрузчика U-Boot и консоли Linux путем задания переменных окружения загрузчика U-Boot "silent" и "silent\_linux" соответственно. Сделать это можно из консоли загрузчика, а также из консоли Linux.

Для блокирования вывода в консоль RS-232 при работе OC Linux, необходимо задать переменную окружения "silent\_linux" со значением "yes". При этом возможность доступа к консоли Linux по SSH через интерфейс USB или Ethernet сохранится.

Для задания переменной окружения "silent\_linux" из консоли загрузчика U-Boot необходимо войти в консоль загрузчика (см. п.6.3) и последовательно выполнить команды:

```
setenv silent_linux yes
saveenv
reset
```

Для задания переменной окружения "silent\_linux" из консоли Linux необходимо последовательно выполнить команды:

```
echo 0 > /sys/block/mmcblk0boot1/force_ro
fw_setenv -c /etc/fw_env.eMMC.config silent_linux yes
```

Вывод сообщений ОС Linux в консоль, расположенной на порте RS-232 прекратится после перезагрузки прибора.

Чтобы включить вывод в консоль ОС Linux, расположенной на порте RS-232, необходимо аналогичным образом задать переменную окружения "silent\_linux" со значением "no".

Для блокирования вывода в консоль при работе загрузчика U-Boot необходимо задать переменную окружения "silent" со значением "1". Для задания переменной окружения "silent" из консоли загрузчика U-Boot необходимо войти в консоль загрузчика (см. п.6.3) и последовательно выполнить команды:

```
setenv silent 1
saveenv
reset
```

Для задания переменной окружения "silent" из консоли Linux необходимо последовательно выполнить команды:

```
echo 0 > /sys/block/mmcblk0boot1/force_ro
fw_setenv -c /etc/fw_env.eMMC.config silent 1
```

Для включения вывода в консоль загрузчика U-Boot необходимо удалить переменную окружения "silent", не указав для нее значение. Из консоли загрузчика U-Boot:

```
setenv silent
saveenv
reset
```

Из консоли Linux:

```
echo 0 > /sys/block/mmcblk0boot1/force_ro
fw_setenv -c /etc/fw_env.eMMC.config silent
```

Короткое сообщение первичного загрузчика MLO не блокируется для диагностики.

### 6.5. Параметры сети Ethernet

По-умолчанию интерфейс Ethernet eth0 настроен на получение сетевых настроек по DHCP. Для интерфейса usb0 (RNDIS) установлены следующие статические сетевые реквизиты:

- ІР-адрес: 192.168.7.1
- Маска сети: 255.255.255.252

Просмотреть IP-адрес и другую сетевую конфигурацию для всех интерфейсов Ethernet можно из консоли, набрав команду:

ifconfig

Задать статический IP-адрес интерфеса eth0 можно в файле /etc/systemd/network/10eth.network, например:

[Network] DHCP=no Address=192. 168. 10. 100/24 Gateway=192. 168. 10. 10

#### 6.6. Системная дата, время

Для установки времени и даты следует воспользоваться командой:

```
date MMDDhhmmYYYY
где
MM – месяц (1-12);
DD – число (1-31);
hh – часы (0-23);
mm – минуты (0-59);
YYYY – год.
```

Для сохранения установленного времени и даты в часах реального времени воспользуйтесь командой:

hwclock -w

При подключении контроллера к сети Ethernet и наличии выхода в Интернет, происходит синхронизация времени с серверами точного времени.

Часовой пояс устанавливается в файле /etc/profile путем задания переменной окружения TZ. Например, export TZ="STD-5" (для Екатеринбурга).

#### 6.7. Доступ к файлам прибора

Доступ к файлам и ресурсам контроллера при загруженной ОС (в т.ч. запущенной системы исполнения CODESYS) можно получить следующими способами:

- через системную консоль на порте RS-232;
- через системную консоль SSH-сервиса (порты Ethernet и USB);
- через sftp-сервер (порты Ethernet и USB).

Для использования сетевых ресурсов необходимо настроить подключение к сети Ethernet (см. раздел 6.3).

Доступ к сетевым ресурсам контроллера может быть осуществлен через порт miniUSB. Драйвер RNDIS создает в контроллере виртуальный сетевой интерфейс usb0. Данное подключение эмулирует соединение Ethernet, таким образом, доступно сетевое подключение к прибору для его программирования и отладки, доступа к sftp и системной консоли по SSH без установленного субмодуля интерфейсов 232/ETH.

Подключение контроллера к компьютеру по интерфейсу USB производится кабелем miniUSB-USB A, входящим в комплект поставки прибора.

Для доступа компьютера к прибору по интерфейсу USB, необходимо на компьютере установить драйвер RNDIS. Если при подключении прибора к OC Windows установка драйвера прошла с ошибкой, необходимо в диспетчере устройств правой кнопкой мыши щелкнуть на устройстве RNDIS/Ethernet Gadget, выбрать Обновить драйверы, указать Выполнить поиск драйверов на этом компьютере, затем Выбрать драйвер из списка уже установленных драйверов, где выбрать Сетевые адаптеры, Изготовитель Microsoft Corporation, Сетевой адаптер Remote NDIS based Internet Sharing Device (точное имя драйвера может отличаться в зависимости от версии Windows), нажать Далее.

В случае успешной установки в Панели управления\Сеть и Интернет\Сетевые подключения появится новый сетевой интерфейс, в свойствах интерфейса убедиться что им по DHCP был получен IP-адрес 192.168.7.2. Проверить работу соединения на компьютере командой ping 192.168.7.1.

Для доступа к файлам контроллера через sftp-сервер следует пользоваться Unixсовместимым sftp-клиентом. Под OC Windows это может быть, например, WinSCP, Total Commander и т.п.

#### 6.8. Калибровка сенсорного экрана

В случае отсутствия или неточной реакции на нажатие экрана сенсорной панели, необходимо выполнить её калибровку через системную утилиту (см. раздел 6.9), либо из системой консоли с помощью команды ts calibrate:

| ts | s_calibrate                                  |
|----|----------------------------------------------|
| Π  | роверить точность калибровки можно командой: |
| ts | s_test                                       |

#### 6.9. Системная утилита

Системная утилита доступна начиная с версии корневой ФС Agava 2017.12.

Все функциональные возможности СУ разбиты на группы, отображаемые во вкладках основного окна.

#### 6.9.1. Группа «Основные».

Группа предназначена для отображения основных параметров Прибора:

- «Наименование изделия»
- «Версия корневой ФС»
- Версия СУ.

#### 6.9.2. Группа «Дата/время»

Группа предназначена для просмотра и изменения параметров времени Прибора.

Переключатель «Использовать время сети Internet» включает или отключает использование NTP-сервера для автоматического определения времени. При отключенном переключателе возможна ручная установка текущего времени.

### 6.9.3. Группа «Экран»

Группа предназначена для просмотра и изменения параметров экрана Прибора.

Группа содержит:

- информацию о калибровке сенсорного экрана;
- регулятор для установки яркости подсветки;
- кнопка для вызова утилиты калибровки экрана;
- кнопка вызова утилиты проверки калибровки экрана.

#### 6.9.4. Группа «Сеть»

Группа предназначена для отображения списка сетевых интерфейсов и их адресов.

#### 6.9.5. Группа «Обновление»

Группа предназначена для выполнения обновления проекта (Codesys или др.).

Для обновления проекта необходимо подключить к Прибору через переходник USB-OTG USB носитель с архивом проекта для обновления. После подключения носителя произойдет определение его типа и в поле списка файлов будут обнаружены найденные архивы.

Выберите в списке нужный для обновления архив. Далее установите дополнительные параметры обновления:

- Если нужно сохранить текущие накопленные тренды, историю журнала тревог, retain переменные, то необходимо установить соответствующие галочки.
- Если изменилась структура трендов, алармов или retain переменные, то их нужно заменить с полной очисткой, то есть галочки не устанавливать.
- Если необходимо сделать резервную копию имеющегося проекта, установите галочку «Сделать резервную копию».

После выбора архива и установки дополнительных параметров обновления нажмите кнопку «Обновить». После завершения обновления на экране будет отображен результат (Успешно/Ошибка).

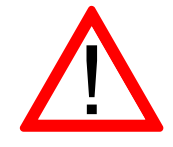

Внимание! После успешного обновления необходимо выполнить перезагрузку Прибора с помощью команды «Перезапуск» на последней вкладке СУ.

#### 6.9.6. Группа «Восстановление»

Группа предназначена для восстановления проекта из резервной копии.

При наличии на sd-карте резервных копий они отображаются в списке.

Для восстановления проекта из резервной копии выберите нужный в списке файл и нажмите кнопку «Восстановить». После завершения восстановления на экране будет отображен результат (Успешно/Ошибка).

# 6.9.7. Группа «Перезагрузка»

Группа позволяет выполнить перезагрузку Прибора.

Для выполнения перезагрузки нажмите кнопку «Перезагрузка».

# 7. Обновление базовых программных компонентов

Прибор поставляется с установленными базовыми программными компонентами. В процессе эксплуатации прибора может возникнуть необходимость их обновления. Файлы программных компонентов могут быть получены через сайт Изготовителя – <u>www.kb-agava.ru</u>, либо предоставлены по запросу. Кроме того, файлы программных компонентов находятся на microSD-карте, поставляемой вместе с прибором.

Базовое программное обеспечение для прибора состоит из следующих модулей:

- Загрузчик;
- OC Linux;
- Корневая файловая система.

Загрузчик служит для загрузки ОС и хранится в первом разделе eMMC-памяти прибора. Файлы компонентов загрузчика: u-boot.img (образ U-Boot) и MLO (первичный загрузчик). Данные файлы взаимосвязаны и должны применяться только совместно, одной и той же версии. При включении контроллера сначала происходит загрузка первичного загрузчика MLO во внутреннюю оперативную память процессора, который выполняет инициализацию необходимого оборудования и загружает основной загрузчик U-Boot, который, в свою очередь, загружает компоненты OC Linux и передает им управление.

Программные компоненты OC Linux хранятся в первом разделе eMMC-памяти контроллера и состоят из образа ядра Linux – файл zImage, файлов модулей ядра Linux и файла описания устройств:

- \*\_043.dtb для ПК-40.04<sup>1</sup>;
- \*\_070.dtb для ПК-40.70;
- \*\_100.dtb для ПК-40.10;

Данные файлы взаимосвязаны и должны применяться только совместно, одной и той же версии.

Корневая файловая система содержит набор каталогов и утилит для работы ОС, хранится во втором разделе eMMC-памяти и монтируется при загрузке ядра ОС Linux.

Для обновления программных компонентов контроллера понадобится доступ к его системной консоли который может быть получен различными способами (см. п.6.2).

#### 7.1. Обновление компонентов загрузчика

Подготовить microSD-карту с файловой системой FAT(12,16,32). Разместить в ее корневом каталоге архивный файл пакета обновления agavauboot40-\*.zip, где \* - идентификационная информация версии пакета. Данный пакет в корневом каталоге должен быть один. Архивные файлы пакетов с другой идентификационной информацией должны быть удалены или перемещены в другой каталог. Установить microSD-карту в прибор.

Включить прибор, дождаться его полной загрузки - до появления приглашения в системной консоли OC Linux: agava6432\_40 login:. Ввести root.

В системной консоли выполнить команду: upd40 uboot

Убедиться, что команда выполнилась без ошибок (сообщение «U-Boot flashing complete»).

<sup>&</sup>lt;sup>1</sup> Символ «\*» означает маску имени файла. Полное имя файла зависит от номера версии процессорной платы.

Обновленный загрузчик может содержать новые переменные окружения, которые необходимо внести в текущие настройки путем применения настроек по умолчанию. Перед этим необходимо сохранить текущее значение переменной имени файла дерева устройств прибора "fdtfile". Для этого, при перезагрузке прибора необходимо войти в консоль загрузчика U-Boot, нажимая в терминале на любую клавишу до появления приглашения AGAVA6432.40#. Вход в консоль U-Boot возможен только через интерфейс RS-232.

Перезагрузить прибор командой:

reboot

Войти в консоль U-Boot, как указано выше.

Далее необходимо вывести и записать текущее значение переменной "fdtfile", выполнив в консоли U-Boot команду:

printenv fdtfile

Например, для прибора ПК-40.04 результат выполнения команды может быть следующим:

fdtfile=am335x-agava\_40\_emmc\_043.dtb

,где am335x-agava\_40\_emmc\_043.dtb – значение переменной "fdtfile" – имя файла дерева устройств данного прибора и, в зависимости от прибора, может отличаться от указанного в примере. Это значение понадобится для его восстановления после применения значений по умолчанию.

Применить значения по умолчанию:

env default -a -f

Boccтановить значение переменной "fdtfile": setenv fdtfile am335x-agava\_40\_emmc\_043.dtb

,где am335x-agava\_40\_emmc\_043.dtb – сохраненное ранее значение имени файла дерева устройств данного прибора.

Сохранить изменения и перезагрузить прибор: saveenv reset

Убедиться что, произошла полная загрузка контроллера - до появления приглашения в системной консоли ОС Linux: agava6432\_40 login:.

#### 7.2. Обновление компонентов ОС Linux

Подготовить microSD-карту с файловой системой FAT(12,16,32). Разместить в ее корневом каталоге архивный файл пакета обновления agavalinux-\*.zip, где \* - идентификационная информация версии пакета. Данный пакет в корневом каталоге должен быть один. Архивные файлы пакетов с другой идентификационной информацией должны быть удалены или перемещены в другой каталог. Установить microSD-карту в прибор.

Включить прибор, дождаться его полной загрузки - до появления приглашения в системной консоли OC Linux: agava6432\_40 login:. Ввести root.

В системной консоли выполнить команду:

upd40 linux

Убедиться, что команда выполнилась без ошибок (сообщение «Linux flashing complete»).

Перезагрузить прибор командой: reboot

Убедиться что, произошла полная загрузка контроллера - до появления приглашения в системной консоли ОС Linux: agava6432\_40 login:.

#### 7.3. Обновление корневой файловой системы

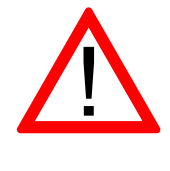

Внимание! При обновлении корневой файловой системы все пользовательские настройки, проекты и иные файлы пользователя не сохраняются. Перед обновлением их необходимо сохранить самостоятельно.

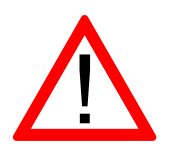

Внимание! Самостоятельное обновление корневой файловой системы прибора возможно только при установленном в слот «D» субмодуле интерфейсов 232/ЕТН. При этом в качестве системной консоли используется порт RS-232, который необходимо подключить к компьютеру нуль-модемным кабелем.

Для обновления файловой системы должна использоваться microSD-карта, которая поставляется с прибором. Данная microSD-карта позволяет выполнить загрузку контроллера с размещенной на ней корневой файловой системой для возможности доступа к файловой системе, находящейся на встроенной еММС-памяти. Установите данную microSD-карту в прибор.

Чтобы выполнить загрузку с microSD-карты, необходимо зайти в консоль загрузчика. Для этого, необходимо включить прибор и сразу нажимать любую клавишу в терминале компьютера до появления в нем строки AGAVA6432.40#.

В терминале последовательно выполнить команды:

setenv mmcdev 0 run mmcboot

Убедиться что, произошла полная загрузка контроллера - до появления приглашения в системной консоли ОС Linux: agava6432\_40 login:. Ввести гооt.

С помощью sftp-клиента (см.п.6.7) поместить подходящий файл архива корневой файловой системы agava6432.40-image-\*.rootfs.tar.xz (где \* - идентификационная информация версии пакета) в каталог /var/images. Данный пакет в корневом каталоге должен быть один. Архивные файлы пакетов с другой идентификационной информацией должны быть удалены или перемещены в другой каталог. Архивный файл пакета должен быть предназначен именно для того типа прибора, который обновляется.

В системной консоли выполнить команду:

upd40 rootfs

Убедиться, что команда выполнилась без ошибок (сообщение «Rootfs flashing complete»).

Перезагрузить прибор командой: reboot

Убедиться что, произошла полная загрузка контроллера - до появления приглашения в системной консоли ОС Linux: agava6432\_40 login:.

После обновления корневой файловой системы может понадобиться перекалибровка сенсорной панели (см. п.6.8).

# 8. Методика калибровки

Калибровка предназначена для определения действительных значений метрологических характеристик.

Калибровке подлежат аналоговые субмодули ввода-вывода:

- субмодуль аналоговых входов AI;
- субмодуль аналоговых входов/выходов AIO;
- субмодуль измерения температуры TMP.

Межповерочный интервал – 2 года.

#### 8.1. Средства калибровки

При проведении калибровки субмодулей должны применяться следующие средства измерений и вспомогательное оборудование:

| Наименование и тип                                                                                                    | Основные характеристики                      |  |  |  |  |
|----------------------------------------------------------------------------------------------------|----------------------------------------------|--|--|--|--|
| Have and the second second sec | Класс точности в режиме калибратора на-      |  |  |  |  |
| Приоор для поверки вольтметров В1-12                                                                                                    | пряжений – 0,0008                            |  |  |  |  |
| Компаратор напряжения Р3003 или                                                                                                    | Класс точности 0,0005                        |  |  |  |  |
| Калибратор напряжения П320                                                                                                    | Предел 100мВ, δ=±0,015%                      |  |  |  |  |
| Калибратор тока ПЗ21                                                                                                    | Основная погрешность ±0,01%                  |  |  |  |  |
| Магазин сопротивлений Р4831                                                                                                    | Класс точности 0,02/2·10 <sup>-6</sup>       |  |  |  |  |
| Вольтметр универсальный В7-53/1                                                                                                    | диапазоны измерения (0300) В, (01) А         |  |  |  |  |
| Hastoren H2 62                                                                                                    | Диапазон измерения 0,1 Гц-200 МГц            |  |  |  |  |
| частотомер 43-65                                                                                                    | Класс точности 1,5                           |  |  |  |  |
|                                                                                                    | Диапазон измерения 0–50 °С                   |  |  |  |  |
| Термометр ТЛ-4                                                                                                    | Цена деления – 0,1 °С                        |  |  |  |  |
|                                                                                                    | Погрешность – 0,2 °С                         |  |  |  |  |
| Барометр-анероид М-67. ТУ 250-1797-75                                                                                                    |                                              |  |  |  |  |
| Психрометр МВ-4М. ТУ 2516-07-054-85                                                                                                    |                                              |  |  |  |  |
| Компенсационные термоэлектродные прово-                                                                                                    | НСХ преобразования сигнала соответствует     |  |  |  |  |
| да                                                                                                    | НСХ термопар                                 |  |  |  |  |
| Программа «Тест субмодулей ПЛК-40»                                                                                                    | Поставляется с прибором АГАВА ПЛК-40         |  |  |  |  |
| Примечание – Допускается применение други                                                                                                    | их средств измерения и испытательного обору- |  |  |  |  |
| дования, обеспечивающих необходимые осно                                                                                                    | овные параметры и характеристики (погреш-    |  |  |  |  |
| ность которых не превышает 1/3 предела допу                                                                                                    | ускаемого абсолютного значения основной по-  |  |  |  |  |

грешности поверяемого прибора).

#### 8.2. Условия калибровки и подготовка к ней

#### 8.2.1. Условия калибровки

При проведении калибровки необходимо соблюдать следующие условия: Температура окружающего воздуха ( $20\pm5$ ) °C; Относительная влажность воздуха 30...80 %; Атмосферное давление 84,0...106,7 кПа; Напряжение питания переменного тока, В (субмодуль БП 220V) ~( $220\pm11$ ) В, ( $50\pm1$ ) Гц; Напряжение питания постоянного тока, В (субмодуль БП 24V) =( $24\pm1,2$ ) В.

#### 8.2.2. Подготовка к калибровке

Подготовить к работе калибруемый прибор и выдержать его при температуре калибровке не менее двух часов.

Если программа «Тест субмодулей ПЛК-40» не установлена, установить ее из SDK АГАВА 6432.40 (см. Руководство программиста АГСФ.421445.005 РП). Программа разработана под управлением Codesys и может быть установлена только на прибор АГАВА ПЛК-40. Для других приборов может использоваться аналогичная программа, позволяющая считывать и отображать измеренные субмодулями значения входных сигналов и задавать значения выходных сигналов.

Подготовить к работе эталонное оборудование, используемое в калибровке, в соответствии с его эксплуатационной документацией.

#### 8.3. Проведение калибровки

- 8.3.1. Определение основной приведенной погрешности при измерении входных параметров при работе с первичными преобразователями, формирующими выходной сигнал в виде сигнала постоянного тока
- a) К входу субмодуля вместо первичного преобразователя подключить калибратор тока П321 (схемы подключения приведены на рисунках 4-2 и 4-3 стр.18 и 20).
- б) В программе «Тест модулей в/в» выбрать соответствующий калибруемый субмодуль и переключатель типа калибруемого входа установить в положение «мА».
- в) Последовательно устанавливая на выходе калибратора тока токи, соответствующие значениям входного сигнала в контрольных точках, приведенные в таблице ниже, зафиксировать установившиеся значения для каждой из этих точек.

| Диапазон         |      | Контрольные точки измеряемого диапазона, % |       |       |       |       |       |  |  |  |
|------------------|------|--------------------------------------------|-------|-------|-------|-------|-------|--|--|--|
| входного сигнала | 0    | 0 5 25 50 75 95 10                         |       |       |       |       |       |  |  |  |
| 05 мА            | 0,00 | 0,250                                      | 1,250 | 2,500 | 3,750 | 4,750 | 5,000 |  |  |  |
| 020 мА           | 0,00 | 1,00                                       | 5,00  | 10,00 | 15,00 | 19,00 | 20,00 |  |  |  |
| 420 мА           | 4,00 | 4,80                                       | 8,00  | 12,00 | 16,00 | 19,20 | 20,00 |  |  |  |

г) Рассчитать для каждой контрольной точки основную приведенную погрешность при измерении входных параметров по формуле:

$$\gamma = \frac{\Pi_{\text{H3M}} - \Pi_{\text{HCX}}}{\Pi_{\text{HOPM}}} \times 100\%, \tag{1}$$

где П<sub>изм</sub> – измеренное прибором значение параметра в заданной контрольной точке;

П<sub>НСХ</sub> – значение параметра в контрольной точке, соответствующее HCX (номинальной статической характеристике) первичного преобразователя;

П<sub>норм</sub> – нормирующее значение, равное разности между верхней и нижней границей диапазона измерения входного сигнала (100 % и 0 %).

- д) Рассчитанная для каждой точки основная приведенная погрешность не должна превышать заявленной в настоящем РЭ для данного субмодуля.
- 8.3.2. Определение основной приведенной погрешности при измерении входных параметров при работе с первичными преобразователями, формирующими выходной сигнал в виде напряжения постоянного тока
- к входу субмодуля вместо первичного преобразователя подключить прибор B1-12, подготовленный к работе в режиме источника калиброванных напряжений (схемы подключения приведены на рисунках 4-2 и 4-3 стр.18 и 20).

- б) В программе «Тест модулей в/в» выбрать соответствующий калибруемый субмодуль и переключатель типа калибруемого входа установить в положение «В».
- в) Последовательно устанавливая на выходе калибратора B1-12 напряжения, соответствующие значениям входного сигнала в контрольных точках, приведенные в таблице ниже, зафиксировать установившиеся значения для каждой из этих точек.

| Диапазон         |      | Контрольные точки измеряемого диапазона, % |      |      |      |      |       |  |  |
|------------------|------|--------------------------------------------|------|------|------|------|-------|--|--|
| входного сигнала | 0    | 5                                          | 25   | 50   | 75   | 95   | 100   |  |  |
| 010 B            | 0,00 | 0,50                                       | 2,50 | 5,00 | 7,50 | 9,50 | 10,00 |  |  |

- г) Рассчитать для каждой контрольной точки основную приведенную погрешность при измерении входных параметров по формуле (1) на стр.49.
- д) Рассчитанная для каждой точки основная приведенная погрешность не должна превышать заявленной в настоящем РЭ для данного субмодуля.
- 8.3.3. Определение основной приведенной погрешности при формировании выходного сигнал в виде сигнала постоянного тока
- к выходу субмодуля вместо вторичного преобразователя подключить прибор B7-53/1, подготовленный к работе в режиме измерения тока (схема подключения приведена на рисунке 4-3 стр.20).
- б) В программе «Тест модулей в/в» выбрать соответствующий калибруемый субмодуль и переключатель типа калибруемого выхода установить в положение «мА».
- в) Последовательно задавая в программе «Тест модулей в/в» на выходе субмодуля значения токов в контрольных точках, приведенные в таблице ниже, зафиксировать установившиеся значения показаний прибора В7-53/1 для каждой из этих точек.

| Диапазон          |      | Контрольные точки измеряемого диапазона, % |       |       |       |       |       |  |  |  |
|-------------------|------|--------------------------------------------|-------|-------|-------|-------|-------|--|--|--|
| выходного сигнала | 0    | 5                                          | 25    | 50    | 75    | 95    | 100   |  |  |  |
| 05 мА             | -    | 0,250                                      | 1,250 | 2,500 | 3,750 | 4,750 | 5,000 |  |  |  |
| 020 мА            | -    | 1,00                                       | 5,00  | 10,00 | 15,00 | 19,00 | 20,00 |  |  |  |
| 420 мА            | 4,00 | 4,80                                       | 8,00  | 12,00 | 16,00 | 19,20 | 20,00 |  |  |  |

г) Рассчитать для каждой контрольной точки основную приведенную погрешность при установлении выходных параметров по формуле:

$$\gamma = \frac{\Pi_{\rm yct} - \Pi_{\rm HCX}}{\Pi_{\rm HOPM}} \times 100\%, \tag{2}$$

где П<sub>уст</sub> – измеренное прибором B7-53/1 значение в заданной контрольной точке;

П<sub>НСХ</sub> – значение параметра в контрольной точке, соответствующее HCX (номинальной статической характеристике) выходного сигнала;

П<sub>норм</sub> – нормирующее значение, равное разности между верхней и нижней границей диапазона выходного сигнала (100 % и 0 %).

д) Рассчитанная для каждой точки основная приведенная погрешность не должна превышать заявленной в настоящем РЭ для данного субмодуля.

#### 8.3.4. Определение основной приведенной погрешности при формировании выходного сигнал в виде напряжения постоянного тока

- к выходу субмодуля вместо вторичного преобразователя подключить прибор B7-53/1, подготовленный к работе в режиме измерения напряжения (схема подключения приведена на рисунке 4-3 стр.20).
- б) В программе «Тест модулей в/в» выбрать соответствующий калибруемый субмодуль и переключатель типа калибруемого выхода установить в положение «В».
- в) Последовательно задавая в программе «Тест модулей в/в» на выходе субмодуля значения напряжений в контрольных точках, приведенные в таблице ниже, зафиксировать установившиеся значения показаний прибора В7-53/1 для каждой из этих точек.

| Диапазон          | Контрольные точки измеряемого диапазона, % |      |      |      |      |       |  |  |
|-------------------|--------------------------------------------|------|------|------|------|-------|--|--|
| выходного сигнала | 5 25 50 75 95 1                            |      |      |      |      |       |  |  |
| 010 B             | 0,50                                       | 2,50 | 5,00 | 7,50 | 9,50 | 10,00 |  |  |

- г) Рассчитать по формуле (2) для каждой контрольной точки основную приведенную погрешность при установлении выходных параметров.
- д) Рассчитанная для каждой точки основная приведенная погрешность не должна превышать заявленной в настоящем РЭ для данного субмодуля.
- 8.3.5. Определение основной приведенной погрешности при измерении входных параметров при работе субмодуля с термопреобразователями сопротивления
- к входу субмодуля вместо первичного преобразователя подключить магазин сопротивлений Р4831 по трехпроводной схеме (схема подключения приведена на рисунке 4-4 стр.21). При этом сопротивления соединительных проводов должны быть равны и не превышать 15 Ом.
- б) В программе «Тест модулей в/в» выбрать соответствующий калибруемый субмодуль и тип характеристики термопреобразователя сопротивления калибруемого входа.
- в) Последовательно устанавливая меры сопротивления, соответствующие контрольным точкам измеряемого диапазона, приведенные в таблице ниже, зафиксировать установившиеся значения измеренных субмодулем температур для каждой из этих точек.

| Условное обозначение                | ]         | Контроль | ные точк  | и измеряє | мого диа | пазона, % | )      |
|-------------------------------------|-----------|----------|-----------|-----------|----------|-----------|--------|
| термопреобразователя                | 0         | 5        | 25        | 50        | 75       | 95        | 100    |
| TCM50                               | 10,264    | 14,598   | 31,577    | 52,14     | 72,47    | 88,734    | 92,8   |
| α=0,00428 °C <sup>-1</sup>          | (-180)    | (-161)   | (-85)     | (10)      | (105)    | (181)     | (200)  |
| TCM100                              | 20,53     | 29,2     | 63,15     | 104,28    | 144,94   | 177,47    | 185,6  |
| α=0,00428 °C <sup>-1</sup>          | (-180)    | (-161)   | (-85)     | (10)      | (105)    | (181)     | (200)  |
| ТСП50                               | 8,622     | 19,921   | 62,289    | 146,14    | 156,51   | 189,69    | 197,58 |
| α=0,00391 °C <sup>-1</sup>          | (-200)    | (-147,5) | (62,5)    | (525)     | (587,5)  | (797,5)   | (850)  |
| ТСП100                              | 17,24     | 39,843   | 124,58    | 292,27    | 313,02   | 379,38    | 395,16 |
| α=0,00391 °C <sup>-1</sup>          | (-200)    | (-147,5) | (62,5)    | (525)     | (587,5)  | (797,5)   | (850)  |
| Pt100                               | 18,52     | 40,764   | 124,2     | 289,27    | 309,68   | 374,96    | 390,48 |
| $\alpha = 0,00385 \ ^{\circ}C^{-1}$ | (-200)    | (-147,5) | (62,5)    | (525)     | (587,5)  | (797,5)   | (850)  |
| Pt1000                              | 185,2     | 407,64   | 1242,0    | 2892,7    | 3096,8   | 3749,6    | 3904,8 |
| $\alpha = 0,00385 \ ^{\circ}C^{-1}$ | (-200)    | (-147,5) | (62,5)    | (525)     | (587,5)  | (797,5)   | (850)  |
| Примечание – Значения т             | емператур | ы по НСХ | указаны 1 | в скобках |          |           |        |

ООО Конструкторское Бюро "АГАВА"

г) Рассчитать для каждой контрольной точки основную приведенную погрешность при измерении температуры:

$$\gamma = \frac{T_{\text{HSM}} - T_{\text{HCX}}}{T_{\text{HOPM}}} \times 100\%,$$
(3)

где T<sub>изм</sub> – измеренное субмодулем значение температуры в заданной контрольной точке;

T<sub>HCX</sub> – значение температуры в заданной контрольной точке, соответствующее HCX (номинальной статической характеристике) термопреобразователя;

T<sub>норм</sub> – нормирующее значение, равное разности между верхней и нижней границей диапазона измерения температуры (100 % и 0 %).

д) Рассчитанная для каждой точки основная приведенная погрешность не должна превышать заявленной в настоящем РЭ для данного субмодуля.

# 8.3.6. Определение основной приведенной погрешности при измерении входных параметров при работе субмодуля с термопарами

- а) К входу субмодуля вместо первичного преобразователя подключить калибратор напряжения. Подключение к субмодулю производить по схеме подключения термопар, приведенной на рисунке 4-4 стр.21, используя термоэлектродные провода, НСХ которых соответствует НСХ преобразования термопары.
- б) В программе «Тест модулей в/в» выбрать соответствующий калибруемый субмодуль и тип НСХ преобразования соответствующего калибруемого входа.
- в) Последовательно устанавливая на выходе калибратора напряжения, соответствующие значениям входного сигнала в контрольных точках, приведенные в таблице ниже (для заданной данному входу типа термопары), зафиксировать установившиеся значения измеренных субмодулем температур для каждой из этих точек.

| Условное обозначение    |          | Контроль                 | ные точк  | и измеря  | емого диа | пазона, % | )      |
|-------------------------|----------|--------------------------|-----------|-----------|-----------|-----------|--------|
| термопреобразователя    | 0        | 5                        | 25        | 50        | 75        | 95        | 100    |
| TXK (L)                 | -9,488   | -7,831                   | 3,306     | 22,843    | 44,709    | 62,197    | 66,466 |
|                         | (-200)   | (-150)                   | (50)      | (300)     | (550)     | (750)     | (800)  |
| TWV (I)                 | -7,890   | -5,801                   | 8,010     | 27,393    | 48,715    | 65,525    | 69,553 |
| 1 /KK (J)               | (-200)   | (-130)                   | (150)     | (500)     | (850)     | (1130)    | (1200) |
|                         | -4,277   | -3,521                   | 4,145     | 17,900    | 32,956    | 44,662    | 47,513 |
|                         | (-240)   | (-163)                   | (145)     | (530)     | (915)     | (1223)    | (1300) |
| TVA(V)                  | -6,344   | -5,130                   | 6,640     | 23,416    | 40,003    | 52,043    | 54,819 |
| IXA(K)                  | (-240)   | (-159,5)                 | (162,5)   | (565)     | (967,5)   | (1289,5)  | (1370) |
| ТПП (S)                 | -0,236   | 0,238                    | 3,283     | 7,948     | 13,250    | 17,594    | 18,609 |
|                         | (-50)    | (40,5)                   | (402,5)   | (855)     | (1307,5)  | (1669,5)  | (1760) |
|                         | -0,226   | 0,236                    | 3,434     | 8,634     | 14,734    | 19,807    | 21,003 |
| 11111 (K)               | (-50)    | (40,5)                   | (402,5)   | (855)     | (1307,5)  | (1669,5)  | (1760) |
| ΤΠΡ (Β)                 | 0,178    | 0,372                    | 1,792     | 4,834     | 8,956     | 12,666    | 13,591 |
| ПР (В)                  | (200)    | (280)                    | (600)     | (1000)    | (1400)    | (1720)    | (1800) |
| TBP $(\Lambda_{-1})$    | 0,000    | 1,706                    | 10,028    | 19,876    | 17,844    | 32,654    | 33,640 |
| IDI (A-I)               | (0)      | (125)                    | (625)     | (1250)    | (1875)    | (2375)    | (2500) |
| TBD(A 2)                | 0,000    | 1,191                    | 7,139     | 14,696    | 21,478    | 26,180    | 27,232 |
| IBF (A-2)               | (0)      | (90)                     | (450)     | (900)     | (1350)    | (1710)    | (1800) |
| TDD(A, 2)               | 0,000    | 1,176                    | 6,985     | 14,411    | 21,100    | 25,782    | 26,773 |
| IDI (A-3)               | (0)      | (90)                     | (450)     | (900)     | (1350)    | (1710)    | (1800) |
| TMK(T)                  | -6,105   | -5,724                   | -2,788    | 3,358     | 11,458    | 18,908    | 20,872 |
|                         | (-240)   | (-208)                   | (-80)     | (80)      | (240)     | (368)     | (400)  |
| Примечание – Значения т | емперату | ры по Н <mark>С</mark> У | К указаны | в скобках |           |           |        |

# ООО Конструкторское Бюро "АГАВА"

- г) Рассчитать по формуле (3) основную приведенную погрешность при измерении входных параметров для каждой контрольной точки.
- д) Рассчитанная для каждой точки основная приведенная погрешность не должна превышать заявленной в настоящем РЭ для данного субмодуля.

# 8.4. Оформление результатов калибровки

Результаты калибровки оформляют протоколом по форме, установленной метрологической службой, проводящей калибровку.

При отрицательных результатах калибровки прибор к эксплуатации не допускают, субмодули не прошедшие калибровку, либо прибор направляются предприятию-изготовителю для градуировки, либо ремонта.

# 9. Техническое обслуживание

При выполнение работ по техническому обслуживанию контроллера необходимо соблюдать меры безопасности, изложенные в разделе 5.

Технический осмотр контроллера проводится обслуживающим персоналом не реже одного раза в 6 месяцев и включает в себя выполнение следующих операций:

- Очистку корпуса и клеммных колодок прибора от пыли, грязи и посторонних предметов;
- Проверку качества крепления контроллера на щите;
- Проверку качества подключения внешних связей.

Обнаруженные при осмотре недостатки следует немедленно устранить.

#### 9.1. Замена литиевой батареи часов реального времени

- Подготовить новую литиевую батарею CR1220;
- Выключить и демонтировать контроллер;
- Поместить контроллер на столе;
- Открутить шесть боковых винтов крепления лицевой крышки контроллера (по три винта с каждой стороны);
- Аккуратно сдвинуть лицевую крышку, не допуская чрезмерного натяжения шлейфов;
- Держатель батареи ХЗ расположен у правого верхнего угла печатной платы;
- Часовой отверткой извлечь старую батарею и установить новую;
- Собрать прибор в обратной последовательности;
- Установить прибор на место.

# 10. Правила транспортирования и хранения

Контроллер должен транспортироваться в упаковке при температуре от -30°C до +80°C и относительной влажности воздуха не более 95% (при 35°C).

Транспортирование допускается всеми видами закрытого транспорта.

Транспортирование на самолетах должно производиться в отапливаемых герметичных отсеках.

Условия хранения прибора в транспортной таре на складе потребителя должны соответствовать условиям 1 по ГОСТ 15150-69.

Воздух в помещении хранения не должен содержать агрессивных паров и газов.

# 11. Гарантийные обязательства

Гарантийный срок эксплуатации – 12 месяцев со дня продажи.

В случае выхода контроллера из строя в течение гарантийного срока при условии соблюдения потребителем правил транспортирования, хранения, монтажа и эксплуатации предприятие-изготовитель обязуется осуществить его бесплатный ремонт.

Для отправки в ремонт необходимо вложить в тару с контроллером паспорт, акт отказа и отправить по адресу:

620026, г.Екатеринбург, ул.Бажова 174, 3-й этаж, КБ «Агава»

тел/факс: (343)-262-92-76, 78, 87 e-mail: <u>agava@kb-agava.ru</u>

©1996-2020 г. Конструкторское бюро «АГАВА»

«ГУУ-2020 Г. Конструкторское окоро «АГАВА» Использование приведенных в настоящем документе материалов без официального разрешения КБ «АГАВА» запрещено.

#### АГАВА ПК-40

Все права защищены

стр. 60 из 60